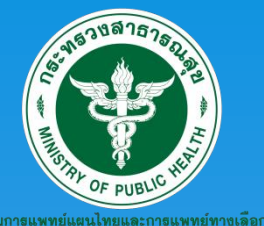

**ศูนย์ส่งเสริมผู้ประกอบการสมุนไพร** CCC : Coaching and Counseling Center

# ดู่มือการใช้งาน

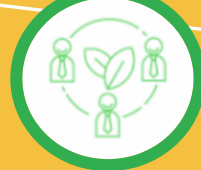

## ระบบขอรับสิทธิ์ส่งเสริมผู้ประกอบการสมุนไพร

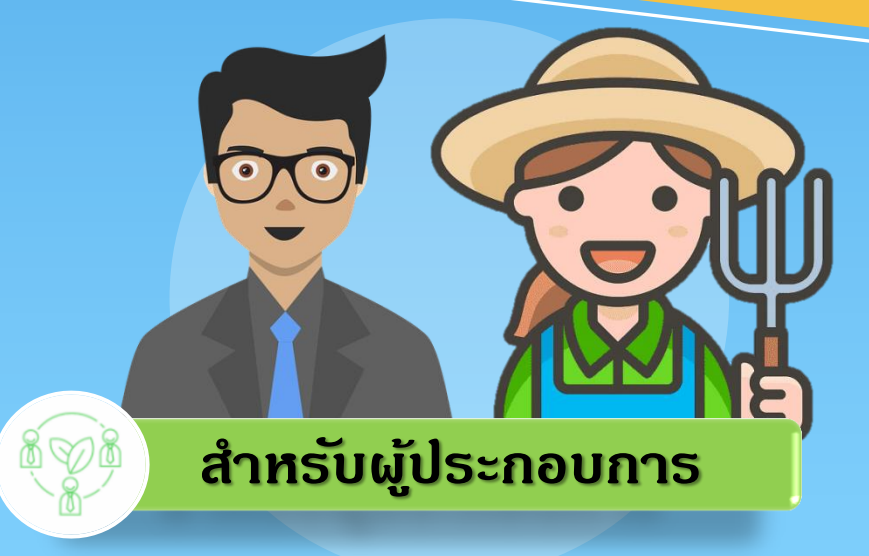

ดาวน์โหลดเอกสารที่นี่

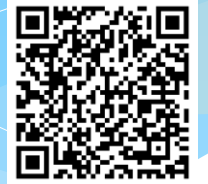

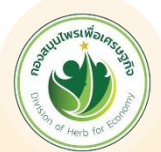

จัดทำโดยกองสมุนไพธเพื่อเศธษฐกิจ

อาดาร 3 ชั้น 3 กรมการแพทย์แผนไทยและการแพทย์ทางเลือก กระทรวงสาธารณสุข ติดต่อ โทร : 02 149 5609 E-mail : eoh@dtam.mail.go.th Facebook : กองสมุนไพรเพื่อเศรษฐกิจ

# คู่มือการสมัคร OpenID Account (สำหรับผู้ประกอบการ)

## ทำไมเราต้องลงทะเบียนเปิด OpenID

## ผ่านบริการยืนยันตัวบุคคลกลาง (e-Authentication Service)

บริการยืนยันตัวบุคคลกลาง คือ บริการที่ประชาชนหรือเจ้าหน้าที่ของรัฐสามารถเข้าถึงระบบ เทคโนโลยีสารสนเทศต่าง ๆ ของหน่วยงานภาครัฐ ไม่ว่าจะเป็นระบบบริการอิเล็กทรอนิกส์ภาครัฐ (e-Service) หรือระบบงานภายในของภาครัฐ (Back Office) แบบรวมศูนย์ (Single Sign-On: SSO) ก็ตาม กล่าวคือ ผู้ใช้งานสามารถลงชื่อเข้าใช้งานระบบ (Log in) เพียงครั้งเดียวผ่านบริการยืนยันตัวบุคคลกลาง (e-Authentication Service) ก็สามารถเข้าใช้งานระบบได้หลาย ๆ ระบบโดยไม่ต้องลงชื่อเข้าใช้งานซ้ำอีก ซึ่งบริการดังกล่าวจะมีการควบคุมและรักษาความปลอดภัยด้วยมาตรการที่เหมาะสม

### ข้อดีของการใช้งานระบบยืนยันตัวบุคคลกลาง

- ท่านไม่ต้องพัฒนาระบบจัดการผู้ใช้งาน
- ผู้ใช้ไม่ต้องจำล็อกอิน รหัสผ่านหลายๆชุด
- ผู้ใช้ไม่ต้องเสียเวลากรอกข้อมูลเพื่อลงทะเบียนขอใช้บริการ
- ผู้ใช้ไม่ต้องเสียเวลาล็อกอินซ้้ำกับบริการที่จะเข้าใช้งาน

## คู่มือการสมัคร open id account

1. พิมพ์ URL : http://openid.dtam.moph.go.th/SSOLogin เพื่อ Login เข้าสู่ระบบ กรณีที่ยังไม่ยังไม่มีบัญชีผู้ใช้งาน ต้องทำการสมัครสมาชิกเพื่อสร้างชื่อบัญชีผู้ใช้งาน (Username) โดยให้เลือก สมัครสมาชิก \*\*\* หากท่านเป็นสมาชิกอยู่แล้วสามารถเข้าสู่ระบบได้เลย

|                 | <mark>e-Authen</mark>                                      | tication                                                        |  |
|-----------------|------------------------------------------------------------|-----------------------------------------------------------------|--|
|                 | บัญชีผู้ใช้เดียว สำหรับ                                    | เใช้บริการต่างๆ ของเรา                                          |  |
|                 | ลงชื่อเz<br>ระบบเทคโนโลยีดิจิทัลก                          | ย้าใช้งาน<br>วารแพทย์แผนไทย (TTM)                               |  |
|                 | ชื่อบัญชียุ่ไช้งาน :<br>ระบุชื่อบัญชียู่ไข้งาน / เลขประจำเ | ตัวประชาชน / อีเมล                                              |  |
|                 | รหัสผ่าน :<br>ระบุรหัสผ่าน                                 | ลืมรางัสต่าน ?                                                  |  |
|                 | เข้าสู่ระบบ                                                | ยกเลิก                                                          |  |
|                 | สมัคร                                                      | สมาชิก                                                          |  |
|                 | ท่านสามารถใช้ openid account เพื่อเ                        | เข้าใช้งานระบบต่างๆ ที่ได้เชื่อมโยงกับเรา                       |  |
|                 | 6 6                                                        | ₸ 🙆 🗳                                                           |  |
| © 2562 ตามพระรา | ชบัญญัติลืขสิทธิ์ 2537 สำนักงานพัฒนารัฐบาลดิจิทัส          | (ล (องศ์การมหาขน) (สพร.)   📄 เงื่อนไขการใช้บริการ   📞 ติดค่อเรา |  |

รูปที่ 1 สมัครสมาชิก

2. หน้าจอแสดงเงื่อนไขการใช้บริการระบบยืนยันตัวบุคคล หากยอมรับตามเงื่อนให้คลิกเลือกตกลง

| e-Au | Ithentication                                                                                                    |
|------|----------------------------------------------------------------------------------------------------|
|      | ข้อตกลงการใช้บริการยืนยันดัวบุคคลกลาง                                                                                                    |
|      | บริการยืนยันดัวบุคคลกลาง คือ บริการที่ประชาชนหรือเจ้าหน้าที่ของรัฐสามารถเข้าถึงระบบเทคโนโลยีสารสนเทศต่าง ๆ ของหน่วยงานภาครัฐ ไม่ว่าจะเป็นระบบบริการ                                                                                                    |
| อิเล | กทรอนิกส์ภาครัฐ (e-Service) หรือระบบงานภายในของภาครัฐ (Back Office) แบบรวมศูนย์ (Single Sign-On: SSO) ก็ตาม กล่าวคือ ผู้ใช้งานสามารถลงชื่อเข้าใช้งานระบบ (Log in)                                                                                                    |
| เพีย | มงครั้งเดียวผ่านบริการยืนยันตัวบุคคลกลาง (e-Authentication Service) ก็สามารถเข้าใช้งานระบบได้หลาย ๆ ระบบโดยไม่ต้องลงชื่อเข้าใช้งานข้าอีก ซึ่งบริการตังกล่าวจะมีการ                                                                                                    |
| คว   | บคุมและรักษาความปลอดภัยด้วยมาตรการที่เหมาะสม                                                                                                    |
|      | ซึ่งในข้อตกลงการให้บริการนี้ ให้                                                                                                    |
|      | "ผู้ไห้บริการ" หมายความถึง สำนักงานพัฒนารัฐบาลคิจิพัล (องค์การมหาชน)                                                                                                    |
|      | "ผู้ไข้บริการ" หมายความถึง ผู้สมัครใช้บริการอื่นอันด้วยุคคลกลาง                                                                                                    |
|      | "บริการ" หมายความถึง บริการยืนยันด้วบุคคลกลาง                                                                                                    |
|      | <i>ผู้</i> ให้บริการและ <i>ผู้ใช้บริการ</i> ได้ตกลงกันโดยมีข้อความดังต่อไปนี้                                                                                                    |
|      | . ผู้ไข้บริการจะต้องสมัครใช้บริการหรือลงทะเบียนผ่านช่องทางต่าง ๆ ที่ผู้ไห้บริการกำหนด โดยการสมัครใช้บริการจะไม่เสี่ยค่าไข้จายใด ๆ ทั้งป่วง ทั้งนี้ ผู้ไข้บริการสามารถไข้บริการได้<br>ทันทึภายหลังจากสมัครใช้บริการหรือลงทะเบียนเป็นที่เรียบร้อยแล้ว                                                                                                    |
| :    | 2. ผู้ไปม้การจะต้องให้ข้อมูลส่วนตัวหรือรายละเอียดที่เก็บรบ้องกับผู้ใช้บริการตามความเป็นจริง เพื่อประโยชมันเกการใช้บริการ หากผู้ให้บริการตรวจพบว่าข้อมูดส่วนตัวหรือรายละเอียดที่<br>เกี่ยวข้องกับผู้ใช้บริการในขัดแจน ไม่ถูกต่อง หรือเป็นข้อมูลเห็จ ไม่ว่าผู้ใช้บริการจะให้ข้อมูลนั้นด้วยความสร้างหรือความประมาทเล้นเล่อก็ตาม ผู้ให้บริการมีสิทธิที่จะยกเล็กปัญชีของ<br>ผู้ใช้บริการในฮมฟิกต้องบอกกล่าวสวงหน้า |
|      | 3. ในการใช้บริการบางกรณี ผู้ใช้บริการจะต้องทำการยืนยันด้วบุคคลโดยใช้ e-Mall หรือหมายเลชบัตรประชาชนที่13 หลัก ตามที่ผู้ให้บริการกำหนด                                                                                                    |
|      | ร์. ท้านมิให้แอบอ้างหรือกระทำการใด ๆ อันเป็นการละเมิดสิทธิส่วนบุคคล โดยการใช้ข้อมูลของผู้อื่นในการสมัครใช้บริการหรือลงทะเบียนผ่านช่องทางต่าง ๆ ซึ่งผู้ที่กระทำการผ้าฝืนดัง                                                                                                    |
|      | กล่าว ต้องรับโทษตามทีกฎหมายกำหนด<br>- เป็นข้าสิวจระหว้องสีมพวกในไปในกร้างข้อมารรถกรรชาวริวัฒนิการเรื่อง และเพื่อง แต่ อง ก เพื่องไม้ปีนับสิวจรรรมรรณ<br>- เป็นข้าสิวจระหว้องสีมพวกเราให้มีการร้างการที่กรรชาวราชัยวานที่การเห็นของหว่อง ก เพื่องไม้ปีนับสิวจรรรมรรณษ์ก็ และกรร                                                                                                    |
|      | ว. มูนบรกกระบทั้งของขอยองทหรุงการกระบขอมูลจะแกกระมารกระบทรายสาขารแบบสากของทางหาดๆ เพรงกรุงขอรกระสามาณาแพรงการส<br>6. มีไปที่ที่กระบที่หรักษาที่อมอพองมีไข้ทริกรารวันโบตวามอีก<br>6. มีไปที่ที่กระบทร์กษาที่อมอพองมีไข้ทริกรารวันโบตวามอีก                                                                                                    |
|      | enav Luienaa                                                                                                    |
|      | 🔍 2562 ตามพระราชปัญญัติลิขสิทธิ์ 2537 สำนักงานพัฒนารัฐบาลดิจิชัล (องศ์การมหาชน) (สพร.)   📄 เงื่อนไขการใช้บริการ   🥾 ดิดต่อเรา                                                                                                    |

3. กรอกชื่อจริง - นามสกุล จากนั้นกดถัดไป

| <mark>e-Auth</mark> | entication                                                                                  |                                        |                                      | ≡ ₩ |
|---------------------|---------------------------------------------------------------------------------------------|----------------------------------------|--------------------------------------|-----|
| 🗲 ข้อนกลับ          | តា<br>One accou                                                                             | มัครสมาชิก<br>ınt. All of Services.    |                                      |     |
| (                   |                                                                                             |                                        |                                      | -   |
| ,                   | 1. กรอกชื่อจริง-นามสกุล<br>0 ไห้ระบุชื่อจริง นามสกุล (ไม่ต่องระบุศานาหน้า นาย. นาง. นางสาว) |                                        |                                      |     |
|                     | ชื่อจริง - นามสกุด<br>เลือก • วะบุชื่อ                                                      |                                        | ระบุนามสกุล                          |     |
|                     |                                                                                             |                                        | ตัดไป :                              |     |
| 🗲 ย้อนกลับ          |                                                                                             |                                        |                                      |     |
|                     | © 2562 ตามพระราชบัญญัติลิขสิทธิ์ 2537 สำนักงานพัฒนารั                                       | รูบาลดิจิทัล (องค์การมหาชน) (สพร.)   🖪 | 🖹 เงื่อนไขการใช้บริการ   📞 ติดต่อเรา |     |

รูปที่ 3 หน้าจอบันทึกข้อมูลชื่อจริง – นามสกุล

4. กรอกข้อมูลเลขประจำตัวประชาชน จากนั้นกดถัดไป

| Or                                                    | สมัครสมาชิก<br>ne account. All of :<br>X | Services.                                | <b>v</b>                                                                                                    |
|-------------------------------------------------------|------------------------------------------|------------------------------------------|----------------------------------------------------------------------------------------------------|
| Or                                                    | สมัครสมาชิก<br>ne account. All of :<br>ช | Services.                                | <b>v</b>                                                                                                    |
| Or                                                    | ne account. All of                       | Services.                                | <b>~</b>                                                                                                    |
|                                                       |                                          |                                          | <b>~</b>                                                                                                    |
| ายประจำตัวประชาชา<br>ระชาชน 13 หลักละกกใช้ในการที่แต่ | น                                        |                                          |                                                                                                    |
| ะชาชน 13 หลัก :                                       |                                          |                                          |                                                                                                    |
| าชน 13 หลัก                                           |                                          |                                          |                                                                                                    |
|                                                       |                                          | < ก่อนหน้า ข้ามขึ้นด                     | อนนี้ ถัดไป >                                                                                                    |
|                                                       |                                          |                                          |                                                                                                    |
|                                                       |                                          | anna an tarta a la facilita a tarta face | 🔍 ติดต่อเรา                                                                                                    |
|                                                       |                                          |                                          | < ก่อนหน้า ข้ามขึ้นล<br>ตามพระราชบัญญัติลิขส์พธิ์ 2537 สำนักงานพัฒนารัฐบาลดีจิทัล (องค์การมหาชน) (สพร.)   🗃 เงื่อนใชการใช้บริการ |

รูปที่ 4 หน้าจอบันทึกเลขประจำตัวประชาชน

5. ระบบจะแจ้งให้ทำการยืนยันตัวบุคคลด้วยรหัสเลเซอร์ ถ้าต้องการให้กดเพื่อยืนยัน หากไม่ต้องการให้กดเลือก ถัดไป

| e-Authentication                                                                                                    | ≡ ₩     |
|----------------------------------------------------------------------------------------------------|---------|
| <ul><li>&lt; ข้อนกลับ<br/>สมัครสมาชิก<br/>One account. All of Services.</li></ul>                                                                                         |         |
|                                                                                                    |         |
| <ol> <li>กรอกเฉขประจำตัวประชาชน</li> <li>เลขประจำตัวประชาชน 13 หลักจะถูกใช้ในการยืนยันดัวกับกรมการปกครอง<br/>ท่านต้องการยืนยันด้วนุคดลกับกรมการปกครอง หรือไม่?</li> </ol> |         |
|                                                                                                    |         |
| <mark>ยืนยันด้วยราหัสเฒเชอร์โค้ด</mark><br>ขึ้นยันด้วบุคคลโดยการระบุรหัสเลเชอร์โค้ด ซึ่งอยู่ด้านหลังบัตรประชาชน<br>ก <mark>ดเพื่อยืนยัน</mark>                            |         |
| < ก่อนหน้า ข้ามขึ้นตอนนี้                                                                                                    | ถัดไป > |
| 🗲 ย้อนกลับ                                                                                                    |         |
| © 2562 ตามพระราชบัญญัติดัชสัทธิ์ 2537 สำนักงานพัฒนารัฐบาลดิจิทัล (องศ์การมหาชน) (สพร.)   📑 เงื่อนไขการใช้บริการ   📞 ติดต่อ                                                | 3157    |

รูปที่ 5 หน้าจอยืนยันตัวบุคคลด้วยรหัสเลเซอรโค้ด

 กรณีที่เลือกกรอกข้อมูลยืนยันตัวบุคคลด้วยรหัสเลเซอร์ ให้ทำการกรอกรายละเอียดให้ครบถ้วนจากนั้นกด ยืนยันตัวตน เสร็จแล้วกดปิดและไปที่ขั้นตอนถัดไป

| e-Authent<br>เลขประจำตัวประ | ะชาชน       |        |                                                     |       | ■樂 |
|-----------------------------|-------------|--------|-----------------------------------------------------|-------|----|
| 31002004                    | 08198       |        |                                                     |       |    |
| ชื่อจริง                    |             |        | นามสกุล                                             |       |    |
| ดัก                         |             |        | เพ็งบุญ                                             |       | _  |
|                             |             |        | ~                                                   |       |    |
| ข้อบลเพื่อยื                | ນຍັນຫັວນອອລ |        |                                                     |       |    |
|                             | เดือน       | ปีเกิด | รหัสเลเซอร์ ( ดูด้วอย่างรหัสเลเซอร์ )               |       |    |
| *                           | *           | 2562 - | รหัสเลเซอร์ (สามารถดุใด้ที่หลังบัตรประจำตัวประชาชน) |       |    |
|                             |             | ยืนยัง | นด้วดน                                              |       |    |
|                             |             |        |                                                     |       |    |
|                             |             |        |                                                     |       |    |
| L.                          |             |        |                                                     | Close |    |
|                             |             |        |                                                     |       |    |

รูปที่ 6 หน้าจอบันทึกข้อมูลเพื่อยืนยันตัวบุคคล

7. กรอกเบอร์มือถือ อีเมล สามารถกรอกได้ทั้ง 2 ช่องหรืออย่างใดอย่างหนึ่งก็ได้ จากนั้นกดถัดไป

| • ย้อนกลับ                                                                                                    |                                                                                                    |
|----------------------------------------------------------------------------------------------------|----------------------------------------------------------------------------------------------------|
|                                                                                                    | สมัครสมาชิก                                                                                                    |
|                                                                                                    | One account. All of Services.                                                                                                   |
|                                                                                                    |                                                                                                    |
|                                                                                                    |                                                                                                    |
|                                                                                                    |                                                                                                    |
|                                                                                                    |                                                                                                    |
|                                                                                                    |                                                                                                    |
|                                                                                                    |                                                                                                    |
| 3. กรอ                                                                                                    | ากเบอร์มือถือ หรืออีเมล                                                                                                    |
| 3. กรอง<br>9 เมอร์มือถึง                                                                                                   | ากเบอร์มือถือ หรืออีเมล<br>ถือ หรืออีเมลจะถูกไข่เมื่อห่านดีมรหัสต่าน หรือเปลี่ยนรหัสต่าน                                        |
| 3. กรอง<br>6 แอรมือถึง<br>เมอรมือถือ                                                                                       | ากเบอร์มือถือ หรืออีเมล<br>ถือ หรืออีเมลจะถูกไข่เมื่อท่านอีมาพัสต่าน หรือเปลี่ยนรพัสต่าน<br>: :                                 |
| 3. กรอม<br>9 เมอร์มือถือ<br>เมอร์มือถือ<br>ระบุเบอร์                                                                       | <b>ากเบอร์มือถือ หรืออีเมล</b><br>ถือ หรืออีเมลจะถูกใช้เน็จท่านต์มอพัสต่าน หรือเปลี่ยนวหัสต่าน<br>ว:<br>ว์มือถือ                |
| 3. กรอม<br>•                                                                                                    | <b>ากเบอร์มือถือ หรืออีเมล</b><br>ถือ หรืออีเมลจะถูกใช้เมื่อห่านดีมะหัสผ่าน หรือเปลี่ยนหลัสผ่าน<br>ว:<br>ว์มือถือ               |
| <ol> <li>3. กรอง</li> <li>๒ และมีลถึง</li> <li>และมีลถึง</li> <li>ระบุเบอร์</li> <li>ฉันเล :</li> <li>ระบุอีเมล</li> </ol> | เ <mark>กเบอร์มีอถือ หรืออีเมล</mark><br>ถือ หรืออีเมลจะถูกไข่เมื่อท่านอีมทหัสผ่าน หรือเปลี่ยนทหัสผ่าน<br>่า:<br>ก์มือถือ<br>เล |

รูปที่ 7 กรอกเบอร์มือถือหรืออีเมล์

8. กรณีเลือกใช้เบอร์โทรศัพท์มือมือในการยืนยันข้อมูล ให้กดยืนยันมือถือระบบจะส่ง SMS แจ้งรหัส OTP เพื่อ ยืนยัน

| e-Authentication                                                                                                    | ≡ ₩ |
|----------------------------------------------------------------------------------------------------|-----|
| 🗲 ข้อมกลับ                                                                                                    |     |
| สมครสมาชก<br>One account. All of Services.                                                                           |     |
|                                                                                                    | -   |
| 3. กรอกเบอร์มือถือ หรืออีเมล                                                                                         |     |
| 🔁 เบอร์มือก็อ หรืออีเมลจะถูกไข้เมื่อท่านลืมรหัสผ่าน หรือเปลี่ยนรหัสผ่าน                                              |     |
| ห่านต้องการยืนบันเบอร์มือกือ หรือไม่?                                                                                |     |
| ยืนยันเบอร์มือถือ<br>ยืนยันเบอร์มือถือ<br>ระบบจะส่ง OTP (One Time Password) ใปยังเบอร์มือถือที่ระบุ<br>กลเพื่อยืนยัน |     |
| < ก่อนหน้า บ้ามขึ้นตอนนี้ ดีตาม                                                                                      | >   |

รูป 8 ยืนยันเบอร์มือถือ

9. ใส่รหัส OTP จาก SMS ที่ได้รับ จากนั้นกดยืนยันเบอร์โทรศัพท์มือถือ

| e-Authentication | ×                                                                                | ■ ** |
|------------------|----------------------------------------------------------------------------------|------|
| 🗲 ย้อนกลับ       | ອະນອຄອ                                                                           |      |
|                  | $\frown$                                                                         |      |
|                  |                                                                                  |      |
| C                | การยืนยันเบอร์โทรศัพท์มือถือ                                                     |      |
|                  | กรุณาระบุรหัสผ่านที่ไข้ครั้งเดียว (One Time Password หรือ OTP) จาก SMS ที่ได้รับ |      |
| _                | รหัสอ้างอิง :<br>UkuQi                                                           |      |
|                  | ъ¥я ОТР :                                                                        |      |
|                  |                                                                                  |      |
|                  | ขึ้นขั <b>นเบอร์โทรศัพท์มือ</b> ถือ                                              |      |
|                  | ขอรพัส OTP ทาง SMS ใหม่                                                          | _    |
|                  |                                                                                  |      |

|            | ประชาชน                                      |                                         |                                                          |   |
|------------|----------------------------------------------|-----------------------------------------|----------------------------------------------------------|---|
| 🗲 ย้อนกลับ |                                              |                                         |                                                          |   |
|            |                                              | สมัครสมาชิก                             | 1                                                        |   |
|            |                                              | One account. All of                     | Services.                                                |   |
|            |                                              |                                         |                                                          |   |
|            |                                              |                                         |                                                          |   |
|            |                                              |                                         |                                                          |   |
|            |                                              |                                         |                                                          |   |
|            |                                              |                                         |                                                          |   |
|            | / ครอคบัญชีย่ใช้ และระหั                     | สย่องเ                                  |                                                          |   |
|            | 4. ករកប្រជាពិភាណីរដា ខេត្តទរ ប               | ดพาน                                    |                                                          |   |
|            | 🟮 ชื่อบัญช็ผู้ใช้ (UserName) เป็นตัวอักษรหรื | อด้วเลข อย่างน้อย 5 ด้วอักษร            |                                                          |   |
|            | 🟮 รหัสผ่าน (Password) เป็นด้วอักษรภาษาอั     | งกฤษและตัวเลข รวมกันอย่างน้อย 8 ตัวอักเ | 92                                                       |   |
|            | ชื่อบัญชีผู้ใช้ (UserName) : *               |                                         |                                                          |   |
|            | ระบุชื่อบัญชีผู้ใช้                          |                                         |                                                          |   |
|            | รหัสผ่าน : *                                 |                                         |                                                          |   |
|            | ระบุรหัสผ่าน                                 | ۲                                       |                                                          |   |
|            | ขึบเข้าเรนัสผ่าน • *                         |                                         |                                                          |   |
|            | ระบยืนยันรหัสผ่าน                            | ۲                                       |                                                          |   |
|            | - Sign Martinetter                           |                                         |                                                          |   |
|            |                                              |                                         | < ก่อนหน้า ถัดไป                                         | > |
|            |                                              |                                         |                                                          |   |
| 🗲 ย้อนกลับ |                                              |                                         |                                                          |   |
|            |                                              |                                         |                                                          |   |
|            | © 0550                                       | 2537 สำนักงานพัฒนารัฐบาลดิจิทัล (องด์ก  | າຣາເພາສາມ) (ສພຣ.)   🖻 ເລື່ອນໃຈເວລໃຫ້ເຮັດວຣ.  🐛 ຄືດຫ່ວເຮວ |   |

10. ยืนยันเบอร์โทรศัพท์ สร้างชื่อบัญชีผู้ใช้และรหัสผ่าน ตามเงื่อนไขที่กำหนดจากนั้นกดถัดไป

รูปที่ 10 กรอกบัญชีผู้ใช้และรหัสผ่าน

## 11. ตรวจสอบข้อมูลจากนั้นกดสมัครสมาชิก

| <b>€</b> ย้อนกลับ                 | สมัครสมาชิก<br>One account. All of Services. |                 |
|-----------------------------------|----------------------------------------------|-----------------|
|                                   |                                              |                 |
|                                   |                                              |                 |
| ดรวจสอบและสมัครส                  | มาชิก                                        |                 |
| 1. กรอกชื่อจริง นามสกุล           |                                              |                 |
| ชื่อจริง นามสกุล :                | น.ส. จริงใจ ใจดี                             |                 |
| ประเภทผู้ใช้งาน :                 | บุคคลธรรมดา                                  |                 |
| 2. เลขประจำดัวประชาชน 13 หลัก     |                                              |                 |
| เลขประจำตัวประชาชน 13 หลัก :      | 00000000000 🛇                                |                 |
| 3. เบอร์มือถือ หรืออีเมด          |                                              |                 |
| เบอร์มือถือ :                     | 0929960000 🛇                                 |                 |
| อีเมล :                           |                                              |                 |
| 4. ชื่อผู้ใช้ (UserName) และรหัสด | ้าน                                          |                 |
| ชื่อบัญชีผู้ใช้ (UserName) :*     | tukpengboon                                  |                 |
| รหัสผ่าน :*                       | Tu******06                                   |                 |
|                                   | < ก่อนหา                                     | น้า สมัครสมาชิก |
|                                   |                                              |                 |
| - ย้อนกลับ                        |                                              |                 |
|                                   |                                              |                 |

รูปที่ 11 ตรวจสอบข้อมูล

| e-Authentic | ation                                                                                                    |             |
|-------------|----------------------------------------------------------------------------------------------------|-------------|
|             |                                                                                                    |             |
|             | ผลการลงทะเบยน<br>©ระบบได้ลงทะเบียนข้อมลของท่านเรียบร้อยแล้ว ©                                                                |             |
|             | ເຫັງຜູ້ລະນາມ                                                                                                    |             |
|             | © 2562 ตามพระราชบัญญัติดิชสิทธิ์ 2537 สำนักงานพัฒนารัฐบาลดิจิทัล (องค์การมหาชน) (สพร.)   📑 <mark>เงื่อนไขการใช่บริการ</mark> | 🤇 ดีดต่อเรา |
|             |                                                                                                    |             |
|             |                                                                                                    |             |

12. ระบบจะแจ้งผลการลงทะเบียน หากได้ลงทะเบียนข้อมูลเรียบร้อยแล้วให้คลิกเข้าสู่ระบบเพื่อใช้งาน

รูปที่ 12 ผลการลงทะเบียน

## 13. กรอกชื่อผู้ใช้งาน และ รหัสผ่าน จากนั้นคลิกเข้าสู่ระบบ

|                     | e-Auther                                                              | ntication                                     |                                   |
|---------------------|-----------------------------------------------------------------------|-----------------------------------------------|-----------------------------------|
|                     | บัญชีผู้ใช้เดียว สำหรั                                                | บใช้บริการต่างๆ ขล                            | 1องเรา                            |
|                     | ดงชื่อ<br>ระบบเทคโนโลยีดิจิทัล<br>ชื่อมัญชีผู้ไช่งาน :<br>tukpengboon | เข้าใช้งาน<br>การแพทย์แผนไทย (TTM)            |                                   |
|                     | รหัสผ่าน :<br>••••••                                                  | ลืมรหั                                        | พัส⊌่าน ?<br>                     |
|                     | เข้าสู่ระบบ                                                           | ยกเลิก                                        |                                   |
|                     | តារ័ទ                                                                 | ารสมาชิก                                      |                                   |
|                     | ท่านสามารถใช้ openid account เพื่อ                                    | อเข้าใช้งานระบบต่างๆ ที่ได้เชื่อมโยง<br>😙 😩 😩 | งกับเรา                           |
| © 2562 ตามพระราชบัต | บูญัติลิขสิทธิ์ 2537 สำนักงานพัฒนารัฐบาลดิจิ                          | ทัล (องศ์การมหาชน) (สพร.)   🖹 เงื่อ           | งื่อนไขการใช้บริการ   📞 ติดต่อเรา |

รูปที่ 13 ลงชื่อเพื่อเข้าใช้งานระบบ

## 14. กรณีลืมรหัสผ่าน ให้คลิกที่ ลืมรหัสผ่าน

| e-Authentication                                                                                                    |
|----------------------------------------------------------------------------------------------------|
| บัญชีผู้ใช้เดียว สำหรับใช้บริการต่างๆ ของเรา                                                                                                    |
| ดงชื่อเข้าใช้งาน<br>ระบบเทคโนโลยีดีจิทัลการแพทย์แผนไทย (TTM)<br>ชื่อบัญชีผู้ไช้งาน :<br>ระบุชื่อบัญชีผู้ไช้งาน / เลขประจำดัวประชาชน / อีเมล<br>รหัสผ่าน :<br>ระบุรถัสผ่าน : |
| ເນົ່າສູ່ຈະນນ ຍາເລີກ                                                                                                    |
| สมัครสมาชิก                                                                                                    |
| ท่านสามารถใช้ openid account เพื่อเข้าใช้งานระบบต่างๆ ที่ได้เชื่อมโยงกับเรา<br>🥝 🙆 🍞 🙆 🎱                                                                                    |

รูปที่ 14 เมนูลืมรหัสผ่าน

15. ใส่ข้อมูลบัญชีชื่อผู้ใช้ หรืออีเมล หรือเลขประจำตัวประชาชนที่ได้ลงทะเบียนไว้ จากนั้นกดยืนยันระบบจะทำ การส่งรหัสผ่านใหม่ไปที่เบอร์โทรศัพท์หรืออีเมลที่ท่านได้ลงทะเบียนไว้

| คันหาบัญชีของท่าน<br>ชื่อบัญชีผู้ไข้ (Username) หรืออีเมล หรือเลขประชาชน<br>กรุณาระบุข้อมูลบัญชี<br>ขึ้นอัน ยกเล็ก            |
|----------------------------------------------------------------------------------------------------|
| © 2562 ตามพระราชบัญญัติลิขสิทธิ์ 2537 สำนักงานพัฒนารัฐบาลดิจิทัล (องค์การมหาชน) (สพร.)   🖹 เงื่อนไขการใช้บริการ   📞 ติดต่อเรา |

รูปที่ 15 กดยืนยันเพื่อขอรหัสผ่านใหม่

# คู่มือการใช้งาน ระบบส่งเสริมผู้ประกอบการ (สำหรับผู้ประกอบการ)

## คู่มือการใช้งาน ระบบขอรับสิทธิส่งเสริมผู้ประกอบการสมุนไพร

1. เข้าสู่ระบบ ผ่านทาง http://openid.dtam.moph.go.th/SSOLogin.aspx หรือสแกน QR Code เพื่อ login เข้าสู่ระบบ โดยจะพบหน้าจอ ดังภาพ

## e-Authentication บัญชีผู้ใช้เดียว สำหรับใช้บริการด่างๆ ของเรา ลงชื่อเข้าใช้งาน ระบบเทคโนโลยีดิจิทัลการแพทย์แผนไทย (TTM) ชื่อบัญชีผู้ใช้งาน : 1.1 ระบุชื่อบัญชีผู้ใช้งาน / เลขประจำตัวประชาชน / อีเมล รหัสผ่าน : ลืมรหัสผ่าน ? 1.2● <<1.3 ระบุรหัสผ่าน เข้าสู่ระบบ ยกเลิก สบัครสบาชิก ท่านสามารถใช้ openid account เพื่อเข้าใช้งานระบบต่างๆ ที่ได้เชื่อมโยงกับเรา

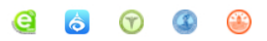

- 1.1 กรอก "บัญชีผู้ใช้งาน" ด้วยหมายเลขบัตรประจำตัวประชาชนที่ท่านใช้สมัคร
- 1.2 กรอก "รหัสผ่าน" ที่ท่านตั้งไว้ในขั้นตอนการสมัคร
- 1.3 หากลืมรหัสผ่าน เลือกที่เมนู "ลืมรหัสผ่าน?"

#### C-Authentication ประชาชน คันหาบัญชีของท่าน กรอกเลขบัตร ประจำตัวประชาชน >>> โอนอัน >>> โอนอัน bass โอนอัน bass โอนอัน bass โอนอัน bass โอนอัน bass โอนอัน bass โอนอัน bass โอนอัน bass โอนอัน bass โอนอัน bass

## e-Authentication

|                            | ผลการค้นหาบัญชีของท่าน                                           |
|----------------------------|------------------------------------------------------------------|
|                            | ระบบได้ทำการส่งรหัสผ่านใหม่เรียบร้อยแล้ว                         |
| โดยส่                      | งไปยังเบอร์โทรศัพท์มือถือ หรืออีเมลที่เคยลงทะเบียนรับรหัสผ่านไว้ |
| หมายเหตุ กร                | รณีอึเมล หากไม่พบจดหมายในกล่องจดหมายเข้า (Inbox) กรุณาดรวจสอบ    |
|                            | ที่กล่องจดหมายขยะ (Spam)                                         |
| เบอร์โทรศัพท               | <b>i</b> :06******7                                              |
| <mark>อีเม</mark> ล : a*** | *****e@gmail.com                                                 |
|                            | กลับหน้าหลัก                                                     |

© 2563 ตามพระราชบัญญัติลิขสิทธิ์ 2537 สำนักงานพัฒนารัฐบาลดิจิทัล (องค์การมหาชน) (สพร.) | 🖹 เงื่อนไขการใช้บริการ | 📞 ติดต่อเรา

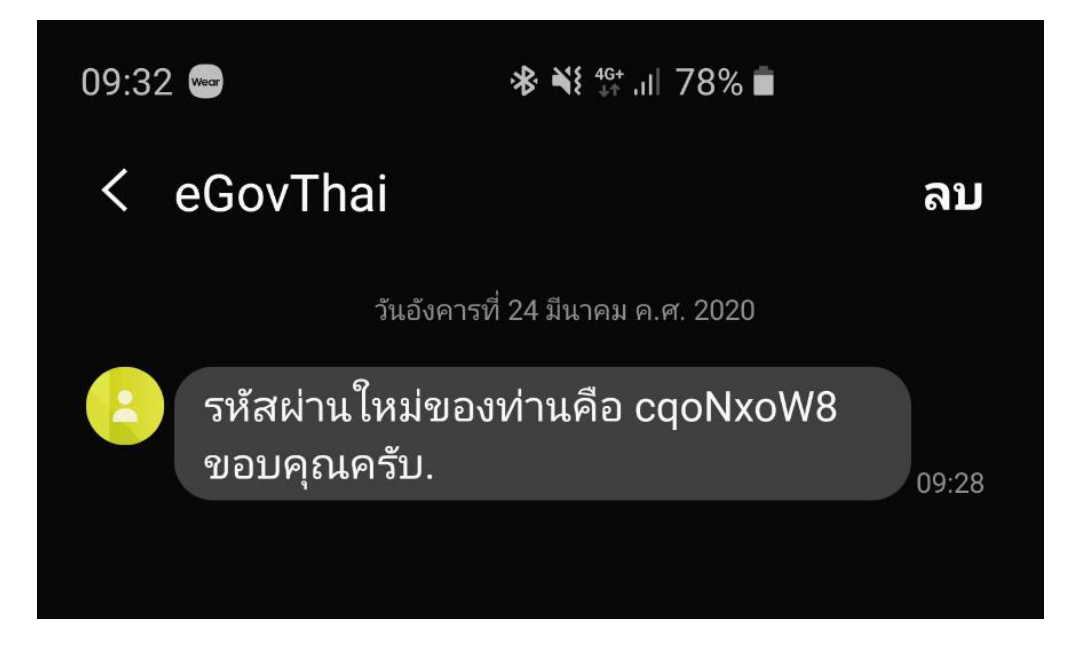

รหัสผ่านจะถูกส่งให้ท่านผ่านทาง "ข้อความ" ตามเบอร์โทรศัพท์เคลื่อนที่ ที่ท่านลงทะเบียนไว้ ดังภาพ

แล้วนำรหัสผ่านใหม่ ไปใช้เข้าระบบอีกครั้งหนึ่ง

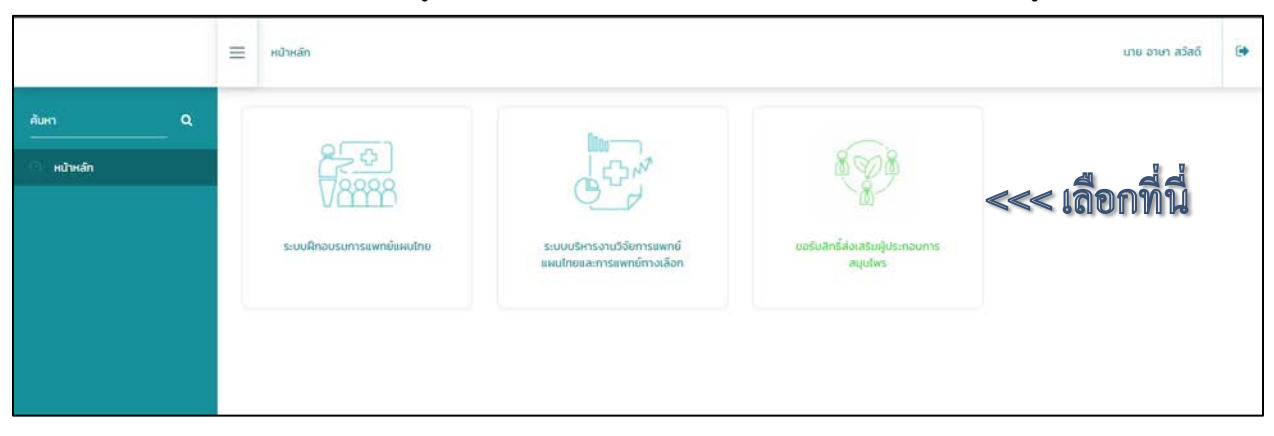

## 2. การใช้งานระบบ เมื่อเข้าสู่ระบบได้แล้ว จะพบหน้าจอหลักดังภาพ ให้ท่านคลิ๊กเมนูดังภาพ

เมื่อเข้าสู่ "ระบบขอรับสิทธิส่งเสริมผู้ประกอบการสมุนไพร" จะพบส่วนประกอบของระบบดังนี้

|        | Hน้าหลัก ขอรับสิทธิ์ส่งเสริมผู้ประกอบการสนุนไพร <                                                                             |
|--------|----------------------------------------------------------------------------------------------------|
| Aŭin Q | ข่าวประชาสัมพันธ์ 2.2 >>>> แบบค่าขอรับการส่งเสริม ตรวจสอบสถานะ                                                                |
|        | айнтапииds:nounis<br>Q <<<2.3                                                                                                 |
|        | per 10 •                                                                                                    |
|        | ลำดับ วัน/เดือน/ป ข่าวประชาสสัมพันธ์ เอกสาร                                                                                   |
|        | 1 22/09/2019 คู่มือการตลาดสมุนไพรในต่างประเทศ โดย กรมส่งเสริมการค้าระหว่างประเทศ [<br>Download ได้ที่ http://bit.ly/2m7T34w ] |
|        | 2 18/10/2019 คู่มือการสมาชิก Open ID http://bit.ly/2Ms9SBW                                                                    |
|        | Displaying 1 to 2 of 2 items                                                                                                  |

## แสดงชื่อของผู้ใช้งาน

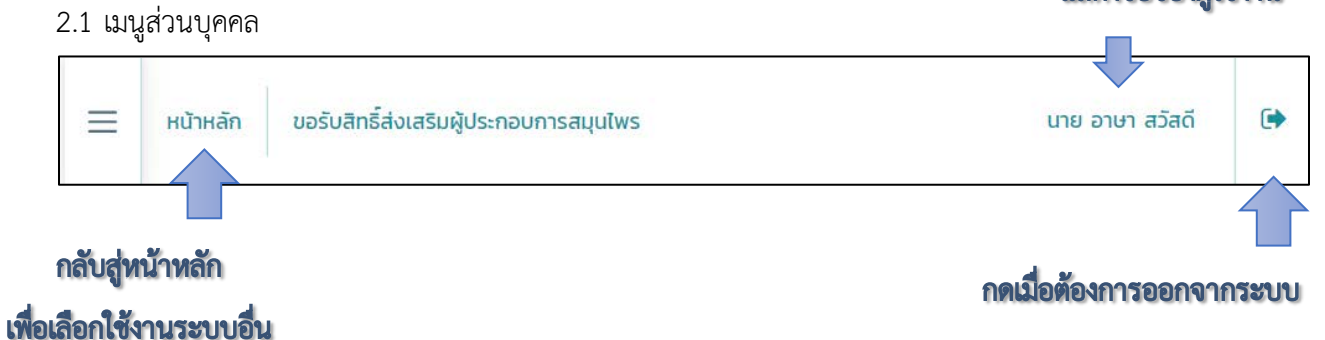

#### 2.2 แบบคำขอ และตรวจสอบสถานะ

| กดตรงเพื่อส่งแบบคำขอา >>> | แบบคำขอรับการส่งเสริม | ตรวจสอบสถานะ | <<< หลังจากส่งแบบคำขอเรียบร้อยแล้ว |
|---------------------------|-----------------------|--------------|------------------------------------|
|                           |                       |              | สามารถตรวจสอบสถานะได้จากตรงนี้     |

## 2.3 ค้นหาชื่อสถานประกอบการ

| ค้นหาสถาเ<br>สมุนไพร | มประกอบการ<br>ไทย           |                                        | Q <<< s=vini                                                          | กันทา แล้วกดปุ่ม                                                                            | per<br>10 v        |
|----------------------|-----------------------------|----------------------------------------|-----------------------------------------------------------------------|---------------------------------------------------------------------------------------------|--------------------|
| ลำดับ                | เลข<br>สมาชิก               | ชื่อสถาน<br>ประกอบการ                  | ที่อยู่                                                               | ประเภทกิจการ                                                                                | เบอร์<br>โทร       |
| 1                    | ผส. 62-<br>21-3-6-<br>00018 | บริษัทจันทร์รติ<br>สมุนไพรไทย<br>จำกัด | 202/13 2 บ้านโฮ่ง/บ้านโฮ่ง/<br>ลำพูน 51130                            | วิสาหกิจขนาดกลางและขนาดย่อม แบ่งตามพระ<br>ราชบัญญัติส่งเสริมวิสาหกิจขนาดกลางและ<br>ขนาดย่อม | 08<br>1116<br>4443 |
| 2                    | ผส. 63-<br>21-3-6-<br>00138 | บริษัท สยาม<br>สมุนไพรไทย<br>จำกัด     | 98/49 รามคำแหง 39 วังทองหลาง/<br>เขตวังทองหลาง/กรุงเทพมหานคร<br>10310 | วิสาหกิจขนาดกลางและขนาดย่อม แบ่งตามพระ<br>ราชบัญญัติส่งเสริมวิสาหกิจขนาดกลางและ<br>ขนาดย่อม | 06<br>2916<br>5499 |
| 3                    | ผส. 63-<br>23-3-6-<br>00128 | บริษัท บวรเวช<br>สมุนไพรไทย<br>จำกัด   | <sup>ส</sup> 77 พัทลุง-ควนขนุน เขาเจียก/เมือง<br>พัทลุง/พัทลุง 93000  | วิสาหกิจขนาดกลางและขนาดย่อม แบ่งตามพระ<br>ราชบัญญัติส่งเสริมวิสาหกิจขนาดกลางและ<br>ขนาดย่อม | 07<br>4615<br>191  |
| Displayi             | ng 1 to 3 of 3              | items                                  |                                                                       |                                                                                             |                    |

## 2.4 ข่าวประชาสัมพันธ์ จะแสดงข่าวประชาสัมพันธ์ ให้ผู้ประกอบการๆ รับทราบ

| ลำดับ     | วัน/เดือน/ป       | ข่าวประชาสสัมพันธ์                                                                                               | เอกสาร  |
|-----------|-------------------|----------------------------------------------------------------------------------------------------|---------|
|           |                   |                                                                                                    | lona io |
| 1         | 22/09/2019        | คู่มือการตลาดสมุนไพรในต่างประเทศ โดย กรมส่งเสริมการค้าระหว่างประเทศ [ Download ได้ที่<br>http://bit.ly/2m7T34w ] |         |
| 2         | 18/10/2019        | คู่มือการสมัครสมาชิก Open ID http://bit.ly/2Ms9SBW                                                               |         |
| Displayir | ng 1 to 2 of 2 it | ems                                                                                                    |         |

3. เริ่มต้นใช้งาน แบบคำขอรับการส่งเสริม โดยกดที่เมนูดังภาพ

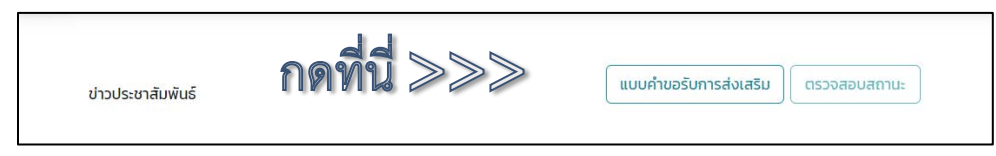

กรอกข้อมูลให้ครบถ้วน โดยจะประกอบไปด้วย 3 ส่วนหลัก ๆ ส่วนที่ 1 : ข้อมูลพื้นฐาน

| 1.ข้อมูลพื้นฐาน 2.ข้อมูลเกี่ยวกับการดำเนินกิจการ                                                                                                    | 3.ตอบแบบสอบถาม                                                |  |
|----------------------------------------------------------------------------------------------------|---------------------------------------------------------------|--|
| ส่วนที่ 1 ข้อมูลพื้นฐาน                                                                                                    |                                                               |  |
| <ul> <li>ประเภทกิจการผู้ประกอบการผลิตภัณฑ์สมุนไพร</li> </ul>                                                                                                    |                                                               |  |
| บิติบุคคล     บิคคลรรรมดา     บาคคลรรรมดา     บาคคลรรรมดา     บาคคลรรรมดา     บาคคลรรมดา     บาคคลรรมดา     บาคคลรรมดา     บาคคลรรมดา     บาคคลรรมดา     บาคคลรมดา     บาคคลคลสมทา     บาคคลรมดา     บาคคลรมดา     บาคลรมดา     บาคคลรมดา     บาคคลรมดา     บาคคลรมดา     บาคคลรมดา     บาคคลรมดา     บาคคลรมดา     บาคคลรมดา     บาคคลรมดา     บาคลรมดา     บาคคลรมดา     บาคคลรมดา     บาคคลรมดา     บาคคลรมดา     บาคคลรมดา     บาคคลรมดา     บาคคลรมดา     บาคคลรมดา     บาคลรมดา     บาคลรมดา     บาคลรมดา     บาคลรมดา     บาคลรมดา     บาคลรมดา     บาคลรมดา     บาคลรมดา     บาคลรมดา     บาคลรมดา     บคลรมดา     บาคลรมดา     บาคลรมดา     บาคลา     บาคลรมดา |                                                               |  |
| * เลขบัตรประชาชน/เลขนิติบุคคล                                                                                                    |                                                               |  |
| ตรวจสอบข้อม                                                                                                    | ųa                                                            |  |
|                                                                                                    | <u> </u>                                                      |  |
| 1. ชอ – สกุล (เจาของกจการ หรอ ผูมอานาจลงนามแทนกจการ)                                                                                                    |                                                               |  |
| * คำนำหน้า * ชื่อ                                                                                                    | * นามสกุล                                                     |  |
| โปรดเลือก 🗸                                                                                                    |                                                               |  |
|                                                                                                    |                                                               |  |
| * ประเภทกิจการ                                                                                                    |                                                               |  |
| ่ ©1.ผู้ประกอบการวิสาหกิจชุมชน                                                                                                    |                                                               |  |
| 2.วิสาหกิจขนาดกลางและขนาดย่อม แบ่งตามพระราชบิช<br>3. ระดับอุตสาหกรรมขนาดใหญ่มีผลประกอบการมากกว่                                                                                                    | ม์ญญัติส่งเสริมวิสาหกิจขนาดกลางและขนาดย่อม<br>ว่า 200 ล้านบาท |  |
| <ul> <li>ประเภทผู้ประกอบการผลิตภัณฑ์สมุนไพร</li> </ul>                                                                                                    |                                                               |  |
| ผู้ประกอบการผลิตสมุนไพร (กลุ่มผู้ปลูกสมุนไพร)                                                                                                    |                                                               |  |
| ■ผูประกอบการผลตผลตภณฑสมุนไพร                                                                                                    |                                                               |  |
|                                                                                                    |                                                               |  |
| * กรณีได้รับการจดทะเบียน ตามกำหนดของหน่วยงานราชการอื่น                                                                                                    |                                                               |  |
| 2.3 เลขทะเบียนเกษตรกร หมายเลข 🔍 ไม่ได้รับ 🔍                                                                                                    | ปีที่จัดตั้งกิจการ พ.ศ.                                       |  |
| ໄດ້ຮັບ                                                                                                    |                                                               |  |
|                                                                                                    |                                                               |  |
| <ol> <li>2.4 วสาหกจชุมชน</li> <li></li></ol>                                                                                                    | มีชี้รัดสิ่งสาวาร พ.ศ.                                        |  |
| เสขาะเบชน                                                                                                    | บางติดงกิจการ พ.ศ.                                            |  |
| 4                                                                                                    |                                                               |  |
|                                                                                                    |                                                               |  |

ส่วนที่ 1 : ข้อมูลพื้นฐาน (ต่อ)

| * เลขที่                                                               | หมู่ที       | ชอย            | ถนน                 |
|------------------------------------------------------------------------|--------------|----------------|---------------------|
|                                                                        |              |                |                     |
| * ตำบล /อำเภอ /จังหวัด                                                 |              |                | * รหัสไปรษณีย์      |
|                                                                        |              | ×V             |                     |
| * โทรศัพท์มือถือ                                                       | โทรสาร       | * E- mail หลัก | E- mail สำรอง       |
|                                                                        |              |                |                     |
| Website                                                                | Facebook     | อีนๆ           |                     |
|                                                                        |              |                |                     |
|                                                                        |              |                |                     |
| * เลขที่                                                               | нij́п        | 896            | ถนน                 |
|                                                                        |              |                |                     |
| * ต้าบล /อำเภอ /จังหวัด                                                |              |                | * รหัสไปรษณีย่<br>* |
| • • • • • •                                                            |              | ×~             |                     |
| ะ เกรศพทมอถอ                                                           | เกรสาร       | E- mail หลก    | E- mail สารอง       |
| Website                                                                | Facebook     | อื่นๆ          |                     |
|                                                                        |              |                |                     |
|                                                                        |              |                |                     |
|                                                                        |              |                |                     |
|                                                                        |              |                |                     |
| * จดทะเบียนการค้า                                                      |              |                |                     |
| * ຈດກະເບັຍນຄາรค้า<br>Choose File No file ch                            | ıosen        | <b>1</b>       |                     |
| * จดทะเบียนการค้า<br>Choose File No file cl<br>* ใบจดทะเบียนวิสาหกิจชุ | างระก<br>มชน | <b>1</b>       |                     |

ส่วนที่ 2 : ข้อมูลเกี่ยวกับการดำเนินกิจการ

| ผู้ประกอบการ                                     |                     |                              |                 |                                   | แบบคำขอรับการส่งเสริม |
|--------------------------------------------------|---------------------|------------------------------|-----------------|-----------------------------------|-----------------------|
| 1.ข้อมูลพื้นฐาน 2.ข้อมูล                         | เกี่ยวกับการดำเเ    | มินกิจการ 3.ตอบแบบ           | มสอบถาม         |                                   |                       |
| ส่วนที่ 2 ข้อมลเกี่ยวกับการดำเนินกิจ             | การ                 |                              |                 |                                   |                       |
| *5. จำนวนพนักงาน (พนักงานประจำ                   | <br>และรวมเจ้าของกิ | ้จการ)                       |                 |                                   |                       |
|                                                  |                     | คน                           |                 |                                   |                       |
|                                                  |                     |                              |                 |                                   |                       |
| 6. ผลการดำเนินธุรกิจ                             |                     |                              |                 |                                   |                       |
| *6.1 รายได้รวมต่อปี (ส                           | น สิ้นปีก่อนหน้า)   | หน่วยบาท                     |                 |                                   |                       |
| 010,000 - 50,000                                 |                     | <sup>−</sup> 50,001 −100,000 |                 | 0100,001 - 500,000                |                       |
| ©500,001 – 1,000,0                               | 00                  | □1,000,001 - 10,000,000      | 0               | ■10,000,001- 50 ănuu <sup>-</sup> | ท                     |
| ©50 – 100 ă1u∪1n                                 |                     | ©100 – 200 ล้านบาท           |                 | ■> 200 ล้านบาท                    |                       |
| *6.2 กำไรรวมต่อปี (ณ                             | เ สิ้นปีก่อนหน้า) เ | หน่วยบาท                     |                 |                                   |                       |
| 010,000 - 50,000                                 |                     | 50,001 -100,000              |                 | 0100,001 - 500,000                |                       |
| 500,001 - 1,000,0                                | 00                  |                              | 0               | 010,000,001- 50 ănuur             | าท                    |
| 000 - 100 aldolli                                |                     |                              |                 |                                   |                       |
| ตลาดในประเทศ สัดส่วน<br>ดลาดในต่างประเทศ สัดส่วน |                     | %                            | ระบุจังหวัด<br> |                                   |                       |
| *8. ในระยะ 1- 3 ปี ข้างหน้าท่านมีแผน             | นการดำเนินธุรกิจ    | อย่างไร                      |                 |                                   |                       |
| ยังไม่มีแผนการดำเนินธุรกิจใดๆ                    |                     |                              |                 |                                   |                       |
| ]เพิ่ม/ลด ด้านการลงทุน                           |                     |                              |                 |                                   |                       |
| ]เพิ่ม/ลด ด้านการจ้างแรงงาน                      |                     |                              |                 |                                   |                       |
| ∄เพิ่ม/ลด ด้านการตลาด                            |                     |                              |                 |                                   |                       |
| . รางวัลที่ได้รับจากกรมการแพทย์แผน               | ไทยและการแพท        | ย์ทางเลือก                   |                 |                                   |                       |
| ງໄມ່ເคຍໄດ້รັບ                                    | แคยได้รับ           |                              |                 |                                   |                       |
| Premium Products                                 | ปีที่ได้รับ:        |                              |                 | ชื่อผลิตภัณฑ์ที่ได้รับ:           |                       |
| Quality Thai Herbal Product                      | ปีที่ได้รับ:        |                              |                 | ผลิตภัณฑ์ที่ได้รับ:               |                       |
| РМНА                                             | ปีที่ได้รับ:        |                              |                 | ชื่อผลิตภัณฑ์ที่ได้รับ:           |                       |
|                                                  | a) <del>–</del>     | d a a                        |                 |                                   |                       |
| กด                                               | บันทึก              | เพื่อด้าเนินการ              | ต่อ 🍃           | ن 🔍 🛇                             | มนทึก ยกเลิก          |

ส่วนที่ 3 : ตอบแบบสอบถาม

| 1000gvårgru         2.000gvårgru         2.000gvårgru           studiomunichuladomsinskakalu         3.000gvårgru         3.000gvårgru           studiomunichuladomsinskakalu         3.000gvårgru         3.000gvårgru           studiomunichuladomsinskakalu         3.000gvårgru         3.000gvårgru           studiomunichuladomsinskakalu         3.000gvårgru         3.000gvårgru           studiomunichuladomsin         3.000gvårgru         3.000gvårgru           studiomunichuladomsin         3.000gvårgru         3.000gvårgru           studiomunichuladomsin         3.000gvårgru         3.000gvårgru           studiomunichuladomsin         3.000gvårgru         3.000gvårgru           studiomunichuladomsin         3.000gvårgru         3.000gvårgru           studiomunichuladomsin         3.000gvårgru         3.000gvårgru           studiomunichuladomanichuladom         1.000gvårgru         3.000gvårgru           studiomunichuladomanichuladom         1.000gvårgru         3.000gvårgru           studiomunichuladomanichuladom         1.000gvårgru         3.000gvårgru           studiomunichuladomanichuladom         1.000gvårgru         3.000gvårgru           studiomunichuladomanichuladom         1.000gvårgru         3.000gvårgru           studiomunichuladomaninininini         3.0000gvårgru <td< th=""><th>ผู้ประกอบการ</th><th>แบบคำขอรับการส่งเสริม</th></td<>                                                                                                    | ผู้ประกอบการ                                                                                                    | แบบคำขอรับการส่งเสริม                          |
|----------------------------------------------------------------------------------------------------|----------------------------------------------------------------------------------------------------|------------------------------------------------|
| <pre>uueeuruunotukoomsmakaeliu<br/>dudi 3 erzuukoomsmakaeliu<br/>uueeuruunotukoomsmakaeliuueuu<br/>emsanaiseuhoutusuukumsuukumsuukumsuukumsuukum<br/>a sakukohtummsuukumsuukumsuukumsuukum<br/>a sakukohtummsukueikuntuk<br/>a sakukonsusakaituntukuukus<br/>a sakukohtummsikuutukaeliuku<br/>a sakukohtummsikuutukaeliukuuka<br/>a sakukohtummsikuutukaeliukuuka<br/>a sakukohtummsikuutukaeliukuukaelii<br/>a sakuumsikootukuu<br/>a sakukohtummsikuutukaeliukuukaelii<br/>a sakuumsikootukuu<br/>a sakukohtumsikuukuukaeliukuukaelii<br/>a sakuumsikootukaelii<br/>a sakuumsikootukuu<br/>a sakukohtumsikuutukaeliikuukaelii<br/>a sakuumsikuutukaeliikuukuusuukaelii<br/>a sakuumsikuutukaeliikuukuusuukaelii<br/>a sakuuhusikuutukaeliikuukuusuukaelii<br/>a sakuuhusikuutukaeliikuukuusuukaelii<br/>a sakuuhusikuutukaeliikuukuusuukaeliikuukuusuukaeliikuukuusuukaeliikuukuusuukaelii<br/>a sakuuhusikuutukaeliikuukuusuukuesuukuikaeliikuukuusuukaeliikuukuusuukaeliikaeliikuukuusuu<br/>a sakuuhusikuutukaeliikuusuukuu<br/>a sakuuhusikuu kuuunikuusuukuesuukuutisaaliikuusuukaeliikaeliikuusuu<br/>a sakuuhusikuu kuuunikuusuukuusuu<br/>a sakuuhusuu kuuunikuusuu<br/>a sakuutukuusuu kuuunikuusuu<br/>a sakuutukuusuu kuuunikuusuu<br/>a sakuutukuusuu kuuunikuusuu<br/>a sakuutukuusuu kuuunikuusuu<br/>a sakuutukuusuu kuuunikuusuu<br/>a sakuutuusuu kuuunikuunna (su)<br/>a sakuutukuusuu kuunikuunna (su)<br/>a sakuutukuusuu kuunikuunna (su)<br/>a sakuutukuusuu kuunikuunna<br/>a sakuutuusuu kuunikuunna<br/>a sakuutuusuu kuunikuunna<br/>a sakuutuusuu kuunikuunna<br/>a sakuutuusuu kuunikuunna<br/>a sakuutuusuu kuunikuunna<br/>a sakuutuusuu kuunikuunna<br/>a sakuutuusuu kuunikuutuu<br/>a sakuutuusuu kuunikuutuusuu<br/>a sakuutuusuu kuunikuutuusuu<br/>a sakuutuusuusuutuusuutuusuu<br/>a sakuutuusuutuu kuutuusuu<br/>a sakuutuusuusuutuusuutuusuu<br/>a sakuutuusuutuusuutuusuutuusuu<br/>a sakuutuusuutuusuutuusuutuusuutuusuutuusuu<br/>a sakuutuusuutuusuutuusuutuusuutuusuutuusuutuusuutuusuutuusuu<br/>a sakuutuusuutuusuutuusuutuusuutuusuutuusuutuusuutuusuutuusuutuusuutuusuutuusuutuusuutuusuutuusuutuusuutuusuutuusuutuusuutuusuutuusuutuusuutuusuutuusuutuusuutuusuutuusuutuusuutuu<br/>a sakuutuusuutuusuutuusuutuusuutuusuutuusuutuusuutuusuutuusuutuusuutuut</pre> | 1ข้อมูลพื้นฐาน 2.ข้อมูลเกี่ยวกับการดำเนินกิจการ 3.ตอบแบบสอบทาม                                                  | •                                              |
| สัมที่ 3 สับเดียงการสะดับสมอนแนนทางอย่างการสะดับ         "Insequencies (Secondaria)         "Insequencies (Secondaria)         "Insequencies (Secondaria)         Insequencies (Secondaria)         Insequen                                                                                                    | แบบสอบถามความต้องการการส่งเสริม<br>ส่วนที่ 3 ความต้องการและก้อนสนอแม่กับการเสตินการส่งเสริม                     |                                                |
| ••msson:dbuskdniuf         ••msson:dbuskdniufsuulus         ••oschriftlimmölunidbusk         ••nsoudbuskdniufsuulus         ••nsoudbuskdniufsuulus         ••nsoudbuskdniufsuulus         ••nsoudbuskdniufsuulus         ••nsoudbuskdniufsuulus         ••nsoudbuskdniufsuulus         ••nsoudbuskdniufsuulus         ••nsoudbuskdniufsuulus         ••nuluulus         ••nuluulus         ••nuluulus         ••nuluulus         ••nuluulus         ••nuluulus         ••nuluunus         ••nuluunus                                                                                                    | สวนที่ 5 หวายให้ของการที่ขอรับการสนับสนุน<br>โปรดระบุความต้องการที่ขอรับการสนับสนุน                             |                                                |
| msandSunDurissunQurveSunu           Image: nrssenBunRumSunu           Image: nrssenBunRumMu           Image: nrssenBunRumMu           Image: nrssenBunRumMu           Image: nrssenBunRumMu           Image: nrssenBunRumMu                                                                                                    | *การจดทะเบียนผลิตภัณฑ์                                                                                          |                                                |
| 0 coordination of ministration statistics             2. Trissions/subachrininglutes             2. Trissions/subachrininglutes             2. Trissions/subachrininglutes             3. missions/subachrininglutes             5. missions/subachrininglutes             5. missions/subachrininglutes             5. missions/subachrininglutes             5. missions/subachrininglutes             coordinations/subachrininglutes             coordinations/subachrines             coordinations/subachrininglutes                                                                                                    | การลดหรือยกเว้นค่าธรรมเนียมการขึ้นทะเบียน<br>มะรับด่าปรือมาการขึ้นทะเมียน ประเภท                                |                                                |
| 2 การเสง้ายายลเอียง     3 การเสง้าทายสมาหลายของผลิดกันท์     duamonscoolauogumw     vosiofiv/Jifonneskurska/Info ดิน     duamonscoolauogumw     dosford/Jifonneskurska/Info ดิน     duamonscoolauogumw     dosford/Jifonneskurska/Info ดิน     duamonscoolauogumw     dosford/Jifonneskurska/Info ดิน     duamonscoolauogumw     dosford/Jifonneskurska/Info ดิน     duamonscoolauogumw     dosford/Jifonneskurska/Info ดิน     ueosun/Iufaneskurska/Info ดิน     ueosun/Iufaneskurska/Iufaneskurska/Info ดิน     ueosun/Iufaneskurska/Info ดิน     ueosun/Iufaneskurska/Iufaneskurska/Info ดิน     ueosun/Iufaneskurska/Iufaneskurska/Iufaneskurska/IIIIIIIIIIIIIIIIIIIIIIIIIIIIIIIIIIII                                                                                                    | 🧧 ของมีหมือหน้องหน้อง อิเมพ์<br>🔲 1. การจดแจ้งผลิตภัณฑ์สมุนไพร                                                  |                                                |
|                                                                                                    | 🔲 2. การแจ้งรายละเอียด                                                                                          |                                                |
|                                                                                                    | 🔲 3. การขอขึ้นทะเบียนต่ำรับ                                                                                     |                                                |
| <ul> <li>ๆนักทัพและการความหลากหลายของผลัตภ์ณภ์</li> <li>ส่งผลดารหรวงสองคุณภาพ</li> <li>ของอังกำงบริกาภารสองเกษสภ์กันภ์ ด้าน</li> <li>1 กำบลุดสารกรรม (supraation)</li> <li>2 กำบแกลโปลย์และบริการรม (supraation)</li> <li>3 กำบอังท</li> <li>3 กำบอังท</li> <li>ของอังกำปรักทวรีสารขยายพันธุ์ กรแพะปฐก และการเก็บที่ยวที่เหนาะสม มีสาระสำคัญในปรีบาณสูง การแปรมูปพื่อให้วิตภุดิมที่ได้ที่มีกุณภาพดั</li> <li>ของอังกำปรักทวรีสารขยายพันธุ์ กรแพะปฐก และการเก็บที่ยวที่เหนาะสม มีสาระสำคัญในปรีบาณสูง การแปรมูปพื่อให้วิตภุดิมที่ได้ที่มีกุณภาพดั</li> <li>ของอังกำปรักทวรีสารขยายพันธุ์ กรแพะปฐก และการเก็บที่ยวที่เหนาะสม มีสาระสำคัญในปรีบาณสูง การแปรมูปพื่อให้วิตภุดิมที่ได้ที่มีกุณภาพดั</li> <li>การรัดสอดเครือปายธุรกิง</li> <li>การร่อแสดงสันคำ เช่นงานมหกรมสมุปโพรแห่งชาติ Thaifex</li> <li>การร่อแสดงสันคำ เช่นงานมหกรมสมุปโพรแห่งชาติ Thaifex</li> <li>การร่อแสดงสันคำ เช่นงานมหกรมสมุปโพรแห่งชาติ Thaifex</li> <li>การร่อแสดงสันคำ เช่นงานมหกรมสมุปโพรแห่งชาติ Thaifex</li> <li>การร่อนสองสันคำ เช่นงานมหกรมสมุปโพรแห่งชาติ Thaifex</li> <li>การร่อนสองสันคำ เช่นงานมหกรมสมุปโพรแห่งชาติ Thaifex</li> <li>การร่อนสองสันคำ เช่นงานหกรมสมุปโพรแห่งชาติ Thaifex</li> <li>การร่อนสองสันคำ เช่นงานมหกรมสมุปโทรแก กาม (s.น)</li> <li>เครือว่ายรุรกิง</li> <li>เครือว่ายระกิง</li> <li>เครือว่ายระกิง</li> <li>เครือว่ายระกิง</li> <li>เครือว่ายระกิง เริ่นระเหล</li> <li>เครือว่ายระกิง เรืองราย</li> <li>เครือว่ายระกิง เรืองราย</li> <li>เครือว่ายระกิง</li> <li>เครูนกร้องประเทศ</li> <li>เครือว่ายระกิงประเทศ</li> <li>เครือว่ายระเทศ</li> <li>เครือว่ายระกิง</li> <li>เครือว่ายระกิง</li> <li>เครือว่ายระกิง</li> <li>เครือว่ายระกิง</li> <li>เครือว่ายระกิงประเทศ</li> <li>เครือว่ายระกิงประเทศ</li> <li>เครือว่ายระกิงประเทศ</li> <li>เครือว่ายระกิงประเทศ</li> <li>เครือว่ายระกิงประเทศ</li> <li>เครือว่ายระกิงประเทศ</li> <li>เครือว่ายระกิงประเทศ</li> <li>เครือว่ายระกิงประเทศ</li> </ul>                                                                                                    | 🔲 ວັນຈ                                                                                                    |                                                |
| เป็นสมเตรียวของบุญภาพ ของริมกำปรีหาการพัฒนาผลิตภัณฑ์ ด้าน 1 ด้านดูดสาหกรม (ระบุรายละเอียด) 2 ด้านแกกไปเลย์และบริดกรรม (ระบุรายละเอียด) 3 ด้านอื่นๆ 1 องรับกำปรีการรัย บริดกรรม (ระบุรายละเอียด) 2 ด้านแกกไปเลย์และบริดกรรม (ระบุรายละเอียด) 1 องรับกำปรีการรัย บริดกรรม ด้าน ระบุ 1 องรับกำปรีการรัย บริดกรรม ด้าน ระบุ 1 องรับกำปรีการรัย บริดกรรม ด้าน ระบุ 1 องรับกำปรีการรัย บริดกรรม ด้าน ระบุ 1 องรับกำปรีการรัย บริดกรรม ด้าน ระบุ 1 องรับกำปรีการรัย บริดกรรม ด้าน ระบุ 1 องรับกำปรีการรัยสายยายในรู้ การเพาะปลุก และการเก็บเกียวก็มหายะสม มีสาระสำคัญในปรีบาณสุง การแปรรูปเพื่อให้วัตถุดับที่ได้ที่มีคุณกาพด์ 1 กรรดสิตสุดรับกำปรีการรอดาวไปสุรกิจ 1 กรรดสิตสุดรับกำปรีการรอดาวไปสระเทศ 1 กรรดสิตสุดรับกำปรีการรอดาวไปสระเทศ 1 กรรดสิตสุดรับกำปรีการรอดาวไปสระเทศ 1 กรรดสิตสุดรับกำปรีการรอดาวไปสระเทศ 1 กรรดสิตสุดรับกำปรีการรอดาวไปสระเทศ 1 กรรดสิตสุดรับกำปรีการรอดาวไปสระเทศ 1 กรรดสิตสุดรับกำปรีการรอดาวไปสระเทศ 1 กรรดสิตสุดรับกำปรีการรอดาวไปสระเทศ 1 กรรดสิตสุดรับการรดสิตสุดรับริดกรรดสิตสุดราย 1 กรรดสิตสุดรับกำปรีการกรรดสิตสุดรับกำปรีการรอดาวไปสระเทศ 1 กรรดสิตสุดรับกรรดสิด 1 กรรดสิตสุดราย 1 กรรดสิตสุดราย 1 กรรดสิตสุดราย 1 กรรดสิตสุดราย 1 กรรดสิตสุดราย 1 กรรดสิตสุดราย 1 กรรดสิตสุดราย 1 กรรดสิตสุดราย 1 กรรดสิตสุดราย 1 กรรดสิตสุดราย 1 กรรดสิตสุดราย 1 กรรดสิตสุดราย 1 กรรดสิตสุดราย 1 กรรดสิตสุดราย 1 กรรดสิตสุดราย 1 กรรดสิตสุดราย 1 กรรดสิตสุดราย 1 กรรดสิตราย 1 กรรดสิตสุดราย 1 กรรดสิตสุดราย 1 กรรดสิตสุดราย 1 กรรดสิตราย 1 กรรดสิตสุดราย 1 กรรดสิตสุดราย 1 กรรดสิตราย 1 กรรดสิตราย 1 กรรดสิตราย 1 กรรดสิตราย 1 กรรดสิตราย 1 กรรดสิตราย 1 กรรดสิตราย 1 กรรดสิตราย 1 กรรดสิตราย 1 กรรดสิตราย 1 กรรดสิตราย 1 กรรดสิตราย 1 กรรดสิตราย <td>•ดกมกาพและการความหลากหลายของผลิตภัณภ์</td> <td></td>                                                                                                    | •ดกมกาพและการความหลากหลายของผลิตภัณภ์                                                                           |                                                |
| บอรับทำปรักษารารพัฒนาผลิตภัณฑ์ ด้าน     1 กำมดุตสาหกรรม (ระบุรายละเอียด)      2 ด้านเกกโฟโลยีและบรัดกรรม (ระบุรายละเอียด)      2 ด้านเกกโฟโลยีและบรัดกรรม (ระบุรายละเอียด)      1 สำนอับท      บอรับทำปรักษาวิธัง บรัดกรรม ด้าน ระบุ      บอรับกำปรักษาวิธัง บรัดกรรม ด้าน ระบุ      บอรับกำปรักษาวิธัง บรัดกรรม ด้าน ระบุ      บอรับกำปรักษาวิธัง บรัดกรรม ด้าน ระบุ      บอรับกำปรักษาวิธัง บรัดกรรม ด้าน ระบุ      บอรับกำปรักษาวิธัง บรัดกรรม ด้าน ระบุ      บอร์บกำปรักษาวิธัง บรัดกรรม ด้าน ระบุ      บอร์บกำปรักษาวิธัง บรัดกรรม ด้าน ระบุ      บอร์บกำปรักษาวิธักรมยายพันธุ์ การเพาะปลูก และการเก็บเกียวก็เหมาะสม มีสาระสำคัญใบปริมาณสูง การแปรยูปเพื่อให้วิดถุดับที่ได้ที่มีคุณภาพดี      บอร์บกำปรักษาวิธักรมยายพันธุ์ การเพาะปลูก และการเก็บเกียวก็เหมาะสม มีสาระสำคัญใบปริมาณสูง การแปรยูปเพื่อให้วิดถุดับที่ได้ที่มีคุณภาพดี                                                                                                    | 🛙 ส่วนสดการตรวจสอบคุณภาพ                                                                                        |                                                |
| 1. ด้านสุดสาหกรรม (ระบูรายสะเฉียด)     2. ด้านเทคโนโลย์และนรัดกรรม (ระบูรายสะเฉียด)     2. ด้านเทคโนโลย์และนรัดกรรม (ระบูรายสะเฉียด)                                                                                                    | 🔲 ขอรับค่ำปรึกษาการพัฒนาผลิตภัณฑ์ ด้าน                                                                          |                                                |
|                                                                                                    | 🔲 1. ด้านอุตสาหกรรม (ระบุรายละเอียด)                                                                            |                                                |
| 2 ด้านเกคโนโลย์และบริดกรรม (ระบุระยละเอียด)     3 ด้านอั่นๆ     3 ด้านอั่นๆ     ขอรับกุมในการศึกษาวิจัย บริดกรรม ด้าน ระบุ     ขอรับกุมในการศึกษาวิจัย บริดกรรม ด้าน ระบุ     ขอรับกุมในการศึกษาวิจัย บริดกรม ด้าน ระบุ     ขอรับกุมในการศึกษาวิจัย บริดกรม ด้าน ระบุ     กรรด้อนสดงสินค้า เช่นงานมหกรรมสมุนโพรแห่งชาติ Thaifex     กรรด้อนสดงสินค้า เช่นงานมหกรรมสมุนโพรแห่งชาติ Thaifex     กรรด้อนสดงสินค้า เช่นงานมหกรรมสมุนโพรแห่งชาติ Thaifex     กรรด้อนสดงสินค้า เช่นงานมหกรรมสมุนโพรแห่งชาติ Thaifex     กรรด้อนสดงสินค้า เช่นงานมหกรรมสมุนโพรแห่งชาติ Thaifex     กรรด้อนสดงสินค้า เช่นงานทรรมสมุนโพรแห่งชาติ Thaifex     กรรด้านสองการตลาดต่างประเทศ     กรรด้มนต่ายระท่างประเทศ     กรรด้านท่างชรม พัฒนาศึกษาทพ (ระบุ)     กระด้บบรรคริง     กลุ่มครือว่าขอรณ์บริงาศรีง     กลุ่มครือว่าขอรณ์บรรทรีง     กลุ่มครือว่าขอรณ์บรรทศ     กลุ่มครือว่าขอรณ์บรรเทศ     กลุ่มครือว่าขอรณ์บรรเทศ     กลุ่มครือว่าขอรณ์บรรทศ     กลุ่มครือว่าขอรณ์บรรทศ                                                                                                    |                                                                                                    |                                                |
|                                                                                                    | 🗏 2. ด้านเทคโนโลยีและนวัตกรรม (ระบุรายละเอียด)                                                                  |                                                |
| 3. ด้านอี่มา     3. ด้านอี่มา     นอรับทุนในการศึกษาวิจัย นวิตกรรม ด้าน ระบุ     นอรับคุมรักงารรัการขยายพันธุ์ การเพาะปลุก และการเก็บเกี่ยวที่เหมาะลบ มีสาระสำคัญในปรีมาณสูง การแปรรูปเพื่อให้วัดถุดับที่ได้ที่มีคุณภาพดั     เอริบค้าปรักษาวิธัการขยายพันธุ์ การเพาะปลุก และการเก็บเกี่ยวที่เหมาะลบ มีสาระสำคัญในปรีมาณสูง การแปรรูปเพื่อให้วัดถุดับที่ได้ที่มีคุณภาพดั     "การติอเลดงสัมคัา เช่นงานมหกรรมสมุนโพรแห่งชาติ Thaifex     การเงินสดงสัมค์ เช่นงานมหกรรมสมุนโพรแห่งชาติ Thaifex     การเงินสดงสัมค์ เช่นงานมหกรรมสมุนโพรแห่งชาติ Thaifex     การเงินสดงสัมค์ เช่นงานมหกรรมสมุนโพรแห่งชาติ Thaifex     การเงินสดงสัมค์ เช่นงานมหกรรมสมุนโพรแห่งชาติ Thaifex     การเงินสดงสัมค์ เช่นงานมหกรรมสมุนโพรแห่งชาติ Thaifex     การเงินสดงสัมค์ เช่นงานมหกรรมสมุนโพรแห่งชาติ Thaifex     การเงินสดงสัมค์ เช่นงานมหกรรมสมุนโพรแห่งชาติ Thaifex     การเงินสดงสัมค์ เช่นงานมหกรรมสมุนโพรแห่งชาติ Thaifex     การเงินสดงสัมค์ เช่นงานมหกรรมสมุนโพรแห่งชาติ Thaifex     การเงินสดงสัมค์ เช่นงานมหกรรมสมุนโพรแห่งชาติ Thaifex     การเงินสดงสัมค์ เช่นงานมหกรรมสมุนโพรแห่งชาติ Thaifex     การเงินสดงสัมค์ เช่นงานที่กายภาพ (sะบุ)     กลุ่มเครือข่ายระดับจังหารัด     กลุ่มเครือข่ายระดับจังหารัด     กลุ่มเครือข่ายระดับจังหารัด     กลุ่มเครือข่ายระดับจรมราด     กลุ่มเครือข่ายระหว่างประเทศ     กลุ่มเครือข่ายระหว่างประเทศ     กลุ่มเครือข่ายระหว่างประเทศ     กลุ่มเครือข่ายระหว่างประเทศ     กลุ่มเครือข่ายระหว่างประเทศ     กลุ่มเครือข่ายระหว่างประเทศ                                                                                                    |                                                                                                    |                                                |
| บอรับทุนในการศึกษาวิรัย มวัตกรรม ด้าน ระบุ     บอรับกำปรัการขยายพันธุ์ การเพาะปลูก และการเก็บเที่ยวที่เหมาะสม มัสาระสำคัญใบปรับาณสุง การแปรรูปเพื่อให้วัตถุดับที่ได้ที่มีคุณภาพดั     บอรับลำปรักษาวิรัการขยายพันธุ์ การเพาะปลูก และการเก็บเที่ยวที่เหมาะสม มัสาระสำคัญใบปรับาณสุง การแปรรูปเพื่อให้วัตถุดับที่ได้ที่มีคุณภาพดั     การดิลแลงสันค้า เช่นงานมหกรรมสมุนไพรแห่งยาติ Thaifex     การเงินเลงในค้า เช่นงานมหกรรมสมุนไพรแห่งยาติ Thaifex     การเงินเสียร์ปายธุรกิง     การเงินเลงกับที่ได้ กับรามหารรมสมุนไพรแห่งยาติ Thaifex     การเงินเสองสันค้า เช่นงานมหกรรมสมุนไพรแห่งยาติ Thaifex     การเงินเสองกับการตลาดในประเทศ     การเงินเสองสันค้า เช่นงานมหกรรมสมุนไพรแห่งยาติ Thaifex     กระบงะกวิทร์การดาดในประเทศ     กระบงานที่ได้ที่มีรักษา ด้าน (ระบุ)     กร้องปายธุรกิง     กลุ่มเครือปายระดิงจะหว่าง     กลุ่มเครือปายระหว่างประเทศ     กลุ่มเครือปายระหว่างประเทศ     กลุ่มเครือปายระหว่างประเทศ     กลุ่มเครือปายระหว่างประเทศ                                                                                                    | 🔲 3. ด้านอื่นๆ                                                                                                  |                                                |
| ขอรับทุนในการศึกษาวิจัย นวัตกรรม ด้าน ระบุ     ขอรับกำปรึกษาวิธีการขยายพันธุ์ การเพาะปลุก และการเก็บเกี่ยวที่เหมาะสม มีสาระสำคัญในปริมาณสูง การแปรรูปเพื่อให้วัดถุดับที่ได้ที่มีคุณภาพดั     "การตลาดเครือปายธุรกิจ     การจัดแสดงสินค้า เช่นงานมหกรรมสมุนไพรแห่งขาติ Thaifex     การเร่าเพิ่มช่องกางการตลาดในประเทศ     การเงาะ/เพิ่มช่องกางการตลาดต่างประเทศ     กระเงาะ (พื่มช่องภางการตลาดต่างประเทศ     กระเงาะ (พื่มช่องภางการตลาดต่างประเทศ     กระเงาะ (พื่มช่องภางการตลาดต่างประเทศ     กระดับรัตรกิจ     กรสับมา/อบรม พัฒนาศักยภาพ (ระบุ)     พีเลี้ยง/ที่ปรีกษา ด้าน (ระบุ)     แคร้อย่ายธุรกิจ     กลุ่มเครือข่ายระดังจังหวัด     กลุ่มเครือข่ายระดังจังหวัด     กระเงาะ (พื่มเครือข่ายระดังจังหวัด     กระเงาะ (พื้นเรือข่ายระดังจะหวัด     กระเงาะ (พื้นเรือข่ายระดังจังหวัด     กระเงาะ (พิมมระเทศ                                                                                                    |                                                                                                    |                                                |
| บรรมทุ่มแนทรรทบาวจัย นวตกรรม ดาม ระชุ       บอรัมกำปรักษาวิธีการขยายพันธุ์ การเพาะปลุก และการเก็บเกี่ยวที่เหมาะสม มิสาระสำคัญในปริมาณสูง การแปรรูปเพื่อให้วัตถุดับที่ได้ที่มีคุณภาพดั                                                                                                    |                                                                                                    |                                                |
| บอรับคำปรักษาวิธีการขยายพันธุ์ การเพาะปลูก และการเก็บเที่ยวที่เหมาะสม มีสาระลำคัญในปริมาณสูง การแปรรูปเพื่อให้วัตถุดับที่ได้ที่มีคุณภาพด์     "การตลาดเครือข่ายธุรกิจ     การขัดแสดงสันค้า เช่นงานมหกรรมสมุนโพรแห่งชาติ Thaifex     การเพิ่มช่องกางการตลาดในประเทศ     การเงินร่องกางการตลาดในประเทศ     การเงินว่า/เพิ่มช่องกางการตลาดต่างประเทศ     กรเงินว่าคิกยภาพ (ระบุ)     กรสับนา/อบรม พัฒนาศึกยภาพ (ระบุ)     กล่ะสื่อป่ายธุรกิจ     กลุ่มครือปายธุรกิจ     กลุ่มครือปายธุรกิจ     กลุ่มครือปายธุรกิจ     กลุ่มครือปายธุรกิจ     กลุ่มครือปายระดับจริยาวิด     กลุ่มครือปายธุรกิจ     กลุ่มครือปายธุรกิจ     กลุ่มครือปายธุรกิจ     กลุ่มครือปายธุรกิจ     กลุ่มครือปายธุรกิจ     กลุ่มครือปายธุรกิจ     กลุ่มครือปายธุรกิจ     กลุ่มครือปายธุรกิจ     กลุ่มครือปายธุรกิจ     กลุ่มครือปายธุรกิจ     กลุ่มครือปายธุรกิจ     กลุ่มครือปายธุรกิจ     กลุ่มครือปายธุรกิจ                                                                                                    |                                                                                                    |                                                |
| <ul> <li>การตลาดเคร็อข่ายธุรกิจ</li> <li>การจัดแสดงสินค้า เช่นงานมหกรรมสมุนโพรแห่งชาติ Theifex</li> <li>การประชาสัมพันธ์</li> <li>การเงินของกางการตลาดด่างประเทศ</li> <li>การเงินา/เพิ่มช่องทางการตลาดด่างประเทศ</li> <li>พรสัมนา/อบรม พัฒนาศักยภาพ (ระบุ)</li> <li>พันส์ขอ/ที่ปรึกษา ด้าน (ระบุ)</li> <li>พันส์ขอ/ที่ปรึกษา ด้าน (ระบุ)</li> <li>เครือข่ายธุรกิจ</li> <li>กลุ่มเครือข่ายระดับจังหวัด</li> <li>กลุ่มเครือข่ายระดับจังหวัด</li> <li>กลุ่มเครือข่ายระหว่างประเทศ</li> <li>เครือข่ายธุรกิจ</li> </ul>                                                                                                    | <ul> <li>ขอรับคำปรึกษาวิธีการขยายพันธุ์ การเพาะปลูก และการเก็บเกี่ยวที่เหมาะสม มีสาระสำคัญในปริมาณสู</li> </ul> | ง การแปรรูปเพื่อให้วัตถุดิบที่ได้ที่มีคุณภาพดี |
| <ul> <li>การจัดแสดงสันค้า เช่นงานมหกรรมสมุนไพรแห่งชาติ Thaifex</li> <li>การเงิมช่องทางการตลาดในประเทศ</li> <li>การเงาะ/เพิ่มช่องทางการตลาดต่างประเทศ</li> <li>เกลรสัมนท/อบรม พัฒนาศึกยภาพ (ระบุ)</li> <li>เพิ่ลย้อง/ที่ปรึกษา ด้าน (ระบุ)</li> <li>เครือข่ายธุรกิจ</li> <li>กลุ่มเครือข่ายระดับจังหวัด</li> <li>กลุ่มเครือข่ายระดับประเทศ</li> <li>กลุ่มเครือข่ายระหว่างประเทศ</li> <li>เลรือข่ายธุรกิจ</li> </ul>                                                                                                    | *การตลาดเครือข่ายธุรกิจ                                                                                         |                                                |
| <ul> <li>การเพิ่มช่องกางการตลาดในประเทศ</li> <li>การเงาะ/เพิ่มช่องกางการตลาดต่างประเทศ</li> <li>ทารสัมนา/อบรม พัฒนาศักยภาพ (ระบุ)</li> <li>พัลขึ้นข/ที่ปรึกษา ด้าน (ระบุ)</li> <li>พัลขึ้นข/ที่ปรึกษา ด้าน (ระบุ)</li> </ul>                                                                                                    | 🔲 การจัดแสดงสินค้า เช่นงานมหกรรมสมุนไพรแห่งชาติ Thaifex                                                         |                                                |
| การเงาะ/เพิ่มช่องทางการตลาดต่างประเทศ                                                                                                    | <ul> <li>การประชาสมพนธ</li> <li>การเพิ่มช่องทางการตลาดในประเทศ</li> </ul>                                       |                                                |
| บุคลากร<br>) การสัมนา/อบรม พัฒนาศึกยภาพ (ระบุ)<br>  พี่เสี้ยง/ที่ปรึกษา ด้าน (ระบุ)<br> <br>ครื่อข่ายธุรกิจ<br>  กลุ่มเครือข่ายระดับจิงหวัด<br>  กลุ่มเครือข่ายระดับประเทศ<br>  กลุ่มเครือข่ายระหว่างประเทศ<br>  กลุ่มเครือข่ายระหว่างประเทศ                                                                                                    | 🗏 การเจาะ/เพิ่มช่องทางการตลาดต่างประเทศ                                                                         |                                                |
| มุคลากร<br>การสัมนา/อบรม พัฒนาศักยภาพ (ระบุ)<br>พี่เสี่ยง/ที่ปรึกษา ด้าน (ระบุ)<br>เครือป่ายธุรกิจ<br>กลุ่มเครือป่ายระดับจึงหวัด<br>กลุ่มเครือป่ายระดับประเทศ<br>กลุ่มเครือป่ายระหว่างประเทศ                                                                                                    |                                                                                                    |                                                |
| การสมนา/อบริม พิฒนาคิกษภาพ (ระบุ)                                                                                                    | บุคลากร                                                                                                    |                                                |
| ) พี่เสี้ยง/ที่ปริกษา ด้าน (ระบุ)<br>เครือข่ายธุรกิจ<br>) กลุ่มเครือข่ายระดับจิงหวัด<br>) กลุ่มเครือข่ายระดับประเทศ<br>  กลุ่มเครือข่ายระหว่างประเทศ<br>มศ (ระบุ)                                                                                                    | การสมนา/อบรม พฒนาคทยภาพ (ระบุ)                                                                                  |                                                |
| ม พัสสอง/กับริกษา ด้าน (ระบุ)<br>เครือข่ายธุรกิจ<br>) กลุ่มเครือข่ายระดับจังหวัด<br>) กลุ่มเครือข่ายระหว่างประเทศ<br>) กลุ่มเครือข่ายระหว่างประเทศ<br>นๆ (ระบุ)                                                                                                    | ی بر بری بی معرافر اگراد و                                                                                      |                                                |
| เครือข่ายธุรกิจ<br>) กลุ่มเครือข่ายระดับบริงหวัด<br>) กลุ่มเครือข่ายระหว่างประเทศ<br>) กลุ่มเครือข่ายระหว่างประเทศ<br>นๆ (ระบุ)                                                                                                    | ) พิเลยง/ที่ปรึกษา ดาน (ระบุ)                                                                                   |                                                |
| เครือข่ายธุรกิจ<br>) กลุ่มเครือข่ายระดับจังหวัด<br>) กลุ่มเครือข่ายระหว่างประเทศ<br>มๆ (ระบุ)                                                                                                    |                                                                                                    |                                                |
| เครอขายธุรกิจ<br>) กลุ่มเครือข่ายระดับจิงหวัด<br>) กลุ่มเครือข่ายระหว่างประเทศ<br>มๆ (ระบุ)                                                                                                    |                                                                                                    |                                                |
| ทสุมเครือข่ายระดับประเทศ<br>  กลุ่มเครือข่ายระหว่างประเทศ<br>นๆ (ระบุ)                                                                                                    | เครอขายธุรกง<br>1 กลุ่มเครือข่ายระดับจังหวัด                                                                    |                                                |
| ี กลุ่มเครือข่ายระหว่างประเทศ<br>นๆ (ระบุ)                                                                                                    | ้กลุ่มเครือข่ายระดับประเทศ                                                                                      |                                                |
|                                                                                                    | กลุ่มเครือข่ายระหว่างประเทศ                                                                                     |                                                |
|                                                                                                    | un (s:ų)                                                                                                    |                                                |
|                                                                                                    |                                                                                                    |                                                |
|                                                                                                    | กดเพอสงแบบคาขอ >>>                                                                                              | ส่งแบบคำขอ/พิมพ์ใบคำขอ ยกเลิก                  |

| ผู้ประกอบกา<br>per 10 | IS<br>T         |                             |                              | สิทธิประโยชน์ |
|-----------------------|-----------------|-----------------------------|------------------------------|---------------|
| ลำดับ                 | คำขอเลขที่      | สถานะ                       | พิมพ์หนังสือรับรอง           | ดูข้อมูล      |
| 1                     | 00171/2563      | อยู่ระหว่างการขอขึ้นทะเบียน | <b>₽</b> ผа. 63-10-4-5-00152 | C             |
| Displaying 1          | to 1 of 1 items |                             |                              |               |

จากนั้นจะเสร็จสิ้นขั้นตอนการกรอกแบบฟอร์ม และรอยืนยันการขอขึ้นทะเบียนจากผู้ดูแลระบบต่อไป

และถ้าได้รับการ "รับรองการขึ้นทะเบียน" แล้ว จะมีอีเมล์แจ้งกลับไปตามที่อยู่ที่ท่านได้ระบุไว้ ดังภาพ

| ยืนยันการลงทะเบียนผู้ประกอบการสมุนไพร                                                                                                    |  |
|----------------------------------------------------------------------------------------------------|--|
| A asasawaddee@gmail.com <asasawaddee@gmail.com> [<br/>10:29 AM</asasawaddee@gmail.com>                                                                                                    |  |
| To: asasawaddee@gmail.com                                                                                                    |  |
| เรียน นาย อาษา สวัลดี<br>ท่านได้สมัครขึ้นทะเบียนเป็นผู้ประกอบการสมุนไพรผ่านเว็บไซต์ของกรมการแพทย์แผนไทยและ<br>การแพทย์ทางเลือกสำเร็จแล้ว และท่านสามารถรับสิทธิประโยชน์ต่าง ๆ จากเว็บ<br>[http://openid.dtam.moph.go.th/SSOLogin] โดยใช้ ID/Email<br>[1120100043582/asasawaddee@gmail.com]<br>ชอแสดงความนับถือ<br>กรมการแพทย์แผนไทยและการแพทย์ทางเลือก |  |
| <b>โทรศัพท์</b> 0 2149 5609 , <u>06 3267 4154</u>                                                                                                    |  |

เมื่อ โดยท่านสามารถเข้ามาตรวจสอบการการขอขึ้นทะเบียนในระบบ ตามเมนู ดังภาพ

| Hน้าหลัก ขอรับสิทธิ์ส่งเสริมผู้ประกอบการสนุนโพร นาย อาษา สวัสดี |                    |                                    |  |  |  |  |
|-----------------------------------------------------------------|--------------------|------------------------------------|--|--|--|--|
| ข่าวประชาสัมพันธ์                                               | กดเพื่อตรวจสอบ >>> | แบบคำขอรับการส่งเสริม ดรวจสอบสถานะ |  |  |  |  |
| ค้นหาสถานประกอบการ                                              | Q                  |                                    |  |  |  |  |

| ผู้ประกอบการ | S          |                      |                              |               |
|--------------|------------|----------------------|------------------------------|---------------|
|              |            |                      |                              | สิทธิประโยชน์ |
| per 10 •     |            |                      |                              |               |
| ลำดับ        | คำขอเลขที่ | สถานะ                | พิมพ์หนังสือรับรอง           | ดูข้อมูล      |
| 1            | 00171/2563 | รับรองการขึ้นทะเบียน | <b>⊜</b> ผส. 63-10-4-5-00152 | ۲             |
|              |            |                      |                              |               |

และถ้าได้รับการ "รับรองการขึ้นทะเบียน" แล้ว จะพบข้อความในระบบดังนี้

## 4.การขอรับ "สิทธิประโยชน์"

| ผู้ประกอบกา  | s               |                      | กดเพื่อใช้งาน >>>            | สิทธิประโยชน์ |
|--------------|-----------------|----------------------|------------------------------|---------------|
| per 10 ເ     | คำขอเลขที่      | สถานะ                | พิมพ์หนังสือรับรอง           | ดูข้อมูล      |
| 1            | 00171/2563      | รับรองการขึ้นทะเบียน | <b>⊜</b> ผส. 63-10-4-5-00152 | ۲             |
| Displaying 1 | to 1 of 1 items |                      |                              |               |

#### 4.1 ระบบขอรับคำปรึกษา

| ของด/ยกเว้นค่า<br>ธรรมเนียม | ขอรับค่าปรึกษา | คูปอง | สมัครอบรม/สัม | iun               |            |      |       |        |       |
|-----------------------------|----------------|-------|---------------|-------------------|------------|------|-------|--------|-------|
|                             | เลือกหัวข้อ    |       |               | เลือกผู้เชี่ยวชาต | v          |      |       |        |       |
| ระบ >                       | โปรดเลือก      |       | ~             | ไปรดเลือก         |            |      | ~     | ]      |       |
|                             | วันที่         |       |               | เวลา              |            |      |       |        |       |
|                             |                |       | <b>m</b>      | โปรดร             | = <b>u</b> |      | •     |        |       |
|                             |                |       |               |                   |            |      | (     | do     | ค่าขอ |
| per 10 *                    |                |       |               |                   |            |      |       |        |       |
| ลำดับ เลขคำข                | เอ หัวข้อ      |       | ผ้เชี่ยวชาณ   |                   | วันที      | เวลา | สถานะ | ดข้อมล | Ð     |

## ระบุข้อมูล แล้วกด "ส่งคำขอ" เพื่อนัดหมายเข้ารับคำปรึกษา

| ໃນ້ດຳປະດາມາດ້ານດາດພັກພາຍເລັດດັດເຫົາແມນໄພດ |          | LOIGH SECONDING CONTRACT | · · · · |  |
|-------------------------------------------|----------|--------------------------|---------|--|
| เทศ เอราเอ เตานการพะมน เพลิตภณิกลมุนเพร   | A 4      | a for to might a digito  | ~ ~     |  |
| ันที่                                     |          | เวลา                     |         |  |
| 23-03-2563                                | <b>#</b> | 13.00-13.45              | •       |  |
|                                           |          |                          |         |  |

## 4.2 ระบบคูปอง

| ของด/ย<br>ธรรมเ | กเว้นค่า ขอรับคำปรีกษา<br>เนียม    | ศูปอง                          | สมัครอบรเ         | ม/สัมนา          |                                             |                      |            |
|-----------------|------------------------------------|--------------------------------|-------------------|------------------|---------------------------------------------|----------------------|------------|
| er 10           | •                                  |                                |                   |                  | กดเพื่อดาว                                  | นโหลด                | คูปอ       |
| ลำดับ           | ชื่อไปรไมชั่น                      | osucis                         | วันเริ่มต้นใช้งาน | วัมสิ้นสุดใช้งาน | <b>ใช้บริการได้ท</b> ี่                     | เอกสาร               | จำนวนครั้ง |
| 1               | คูปองส่วนลดในการตรวจวิเคราะห์ทางห้ | องปฏิบัติการ <mark>1</mark> 5% | 01/10/2562        | 31/10/2562       | บริษัท ห้องปฏิบัติการกลาง (ประเทศไทย) จำกัด | <b>±</b> 2666553.pdf | 0          |
| 1.52            | มอบส่วนลด 15%                      | 15%                            | 04/02/2563        | 31/12/2563       | บริษัท ห้องปฏิบัติการกลาง (ประเทศไทย) จำกัด | ±                    | 0          |

#### 4.3 สมัครอบรม/สัมนา

| ะกอบการ                     |                              |                                    |             |       |                  |          |           | ะบบสิทธิปร | ะเยชน์   |
|-----------------------------|------------------------------|------------------------------------|-------------|-------|------------------|----------|-----------|------------|----------|
| ของด/ยกเว้นค่า<br>ธรรมเนียม | ขอรับค่ำปรึกษา               | คูปอง สมัคร                        | เอบรม/สัมนา |       |                  |          |           |            |          |
| ər 10 *                     |                              |                                    |             |       |                  |          | กค        | พื่อยก     | าเลิก    |
| ลำดับ                       | ชื่อหลักสุ                   | jas                                | วันที่อบรม  | เวลา  | จำนวนผู้เข้าอบรม | สถานะ    | ลงทะเบียน |            | รายละเอี |
| 1                           | การอบรมเจาะลึกรูปแบบธุรกั    | จสมุนไพรไทยสู่ตลาดจีน              | 17/12/2562  | 08:30 | 2/100            | ເປັດອບรม | ®         | ×          | ۲        |
| 2 อบรมเรื่อง                | ง "โอกาสทางการค้าในบาห์เรน เ | เละอาหรับ ขุบทรัพย์ใหม่สมุนไพรไทย" | 09/01/2563  | 08:30 | 2/150            | ปิดอบรม  | ®         | ×          | •        |
|                             |                              |                                    |             |       |                  |          |           |            |          |
|                             |                              |                                    |             |       | กดเ              | พื่อลงท  | ะเบียน    |            | ากเ      |

รายละเอียด

หน้าจอแสดงรายละเอียดของการอบรม/ประชุม

| ผู้ประก | อบการ                                                                                                    |
|---------|----------------------------------------------------------------------------------------------------|
|         | ชื่อหลักสตร :การอบรมเจาะลึกรปแบบธรกิจสมนไพรไทยส่                                                                    |
|         | ตลาดจีน<br>วันที่/เวลา :17/12/2562 at 08:30                                                                         |
|         | สถานที่ :อาคาร 3 ชั้น 3 กรมการแพทยืแผนไทยและการ<br>แพทย์ทางเลือก<br>รายละเอียด :ดูรายละเอียดเพิ่มเติมและสมัครได้ที่ |
|         | https://nph.dtam.moph.go.th/index.php/news-<br>nph/activity-nph/294-thaiherbal2chinamarket<br>ປັດ                   |
|         |                                                                                                    |

เมื่อกด "ลงทะเบียน" จะมี pop up ดังภาพ

| ttm.dtam.moph.go.th says         |    |        |
|----------------------------------|----|--------|
| คุณต้องการลงทะเบียน [ใช่หรือไม่] |    |        |
|                                  | ОК | Cancel |
|                                  |    |        |

หลังจากกด "ลงทะเบียน" จะแสดงสถานะการลงทะเบียน และสามารถยกเลิกได้ ดังภาพ

| ลำดับ | ชื่อหลักสูตร                                                           | วันที่อบรม | เวลา  | จำนวนผู้เข้าอบรม | สถานะ    | ลงทะเบียน     | ยกเลิก | รายละเอียด |
|-------|------------------------------------------------------------------------|------------|-------|------------------|----------|---------------|--------|------------|
| 1     | การอบรมเจาะลึกรูปแบบธุรกิจสมุนไพรไทยสู่ตลาดจีน                         | 17/12/2562 | 08:30 | 3/100            | เปิดอบรม | ลงทะเบียนแล้ว | ×      | ۲          |
| 2     | อบรมเรื่อง "โอกาสทางการค้าในบาห์เรน และอาหรับ ขุมทรัพย์ใหม่สมุนไพรไทย" | 09/01/2563 | 08:30 | 2/150            | ปิดอบรม  | R             | ×      | ۲          |

## ท่านสามารถสอบถามรายละเอียดเพิ่มเติมได้ที่

กองสมุนไพรเพื่อเศรษฐกิจ กรมการแพทย์แผนไทยและการแพทย์ทางเลือก

โทร. 02-149-5609,06-3267-4154

Line : @528ayqee

Email : nph.dtam@gmail.com